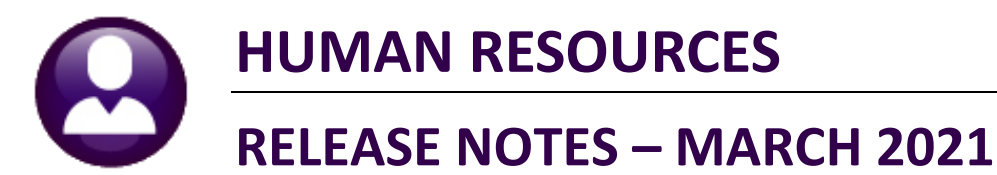

This document explains new product enhancements added to the **ADMINS Unified Community (AUC)** for Windows **HUMAN RESOURCES** system.

## Contents

| 1 | PA۱ | YROLL PROCESSING [ENHANCEMENT]                          | 2  |
|---|-----|---------------------------------------------------------|----|
|   | 1.1 | Leave Balances on a Manual Check [Fix]                  | 2  |
| 2 | BAI | NK RECONCILIATION [ENHANCEMENT]                         | 3  |
|   | 2.1 | Manual Clear Button                                     | 3  |
|   | 2.1 | 1.1 Pre-Clearing Verification Report                    | 4  |
|   | 2.1 | 1.2 Results                                             | 4  |
| 3 | QU  | ERIES                                                   | 5  |
|   | 3.1 | PAYCHECK HISTORY DETAIL SCREEN [Enhancement]            | 5  |
|   | 3.2 | Warrant History Screen [Enhancement]                    | 6  |
| 4 | REP | PORTS ON "REASON" [ENHANCEMENT]                         | 7  |
|   | 4.1 | #6882 Timesheet Entry Detail – Reason                   | 8  |
|   | 4.2 | #6883 Timesheet History Detail – Reason                 | 8  |
| 5 | REP | PORTS [ENHANCEMENT]                                     | 9  |
|   | 5.1 | #6254 Primary Timesheet Group vs. Timesheet Group       | 9  |
|   | 5.1 | 1.1 #7210 Payroll Register                              | 11 |
|   | 5.2 | #6754 Employee List – Additional Wages [Enhancement]    | 12 |
|   | 5.3 | 6720 Employee Dates                                     | 13 |
|   | 5.4 | #6896 Paycheck Summary by Employment Type [Enhancement] | 14 |
| 6 | TAE | BLES [ENHANCEMENT]                                      | 15 |
|   | 6.1 | Bargaining Unit Table  Salary Schedules                 | 16 |
| 7 | YEA | AR END PROCESSING                                       | 16 |
|   | 7.1 | #6850 W2 Register                                       | 16 |
|   | 7.2 | #6851 W2 Register by Warrant                            | 17 |
|   | 7.2 | 2.1 Balancing to the 941                                | 17 |
|   | 7.3 | #7565 Dependents List Report [Enhancement]              | 18 |
|   | 7.4 | Error Checking on 1095C Batch Entity [Enhancement]      | 19 |
| _ | 7.5 | Bulk Tin Matching                                       | 21 |
| 8 | EM  | AIL DISTRIBUTION LISTS [ENHANCEMENT]                    | 22 |
|   | 8.1 | New Buttons on Screen                                   | 23 |
|   | 8.2 | Add User – All Lists                                    | 23 |
|   | 8.3 | Remove a Name from All Email Lists                      | 24 |
| ~ | 8.4 | Copy a User to The Same Lists as an Existing User       | 24 |
| 9 | HEL |                                                         | 25 |
|   | 9.1 | New or Updated Documents                                | 25 |

# 1 PAYROLL PROCESSING [Enhancement]

**ADMINS** produces emailed, encrypted, password protected Direct Deposit Advice, W2, and 1095C documents that employees may print from their smartphone (IPhone or Android).

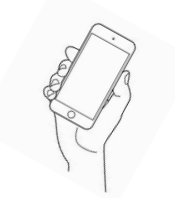

[ADM-AUC-HR-10361]

## **1.1** Leave Balances on a Manual Check [Fix]

**ADMINS** corrected an error on manual checks that was combining the active and terminated amounts for leave balances.

| area [AUC     | C] 6821-             | -Leave  | Histo    | ry Det    | ail           |            |          |          |                  |                    |          |         |          |                  |         | -        | ٥      | ×    |  |  |  |
|---------------|----------------------|---------|----------|-----------|---------------|------------|----------|----------|------------------|--------------------|----------|---------|----------|------------------|---------|----------|--------|------|--|--|--|
|               | Leave History Detail |         |          |           |               |            |          |          |                  |                    |          |         |          |                  |         |          |        |      |  |  |  |
|               |                      |         |          |           |               |            | Lea      |          | story L          | etall              |          |         |          |                  |         |          |        |      |  |  |  |
| Goto Employee |                      |         |          |           | 6 KATZ, LA    | WRENCE     | L        |          | Current          | Positions          | T610LIB  | CUST-06 | LIE      | RARY CU          | STODIAN |          |        |      |  |  |  |
| Actions       |                      |         | -        |           |               |            |          | 0 All Po | sitions          | 000                | -00      | I       |          |                  |         |          |        |      |  |  |  |
| Actions       |                      |         |          |           |               |            |          |          |                  |                    |          |         |          |                  |         |          |        |      |  |  |  |
|               |                      |         |          |           |               |            |          |          |                  |                    |          |         |          |                  |         |          |        |      |  |  |  |
| 1 Summary     |                      |         | Γ        | 2 Summary | Accrual       | Sroup      |          |          | 3 Trans          | actions            |          |         |          | 4 Calend         | lar     |          |        |      |  |  |  |
|               | . commany            | ,       |          |           | 2.00111101.91 |            |          |          |                  | e num              |          |         |          |                  |         |          |        |      |  |  |  |
|               |                      |         |          |           | Beg Baland    | :e         | Accr     | ued      | Tak              | en                 | Forfe    | ted     | Paid     | Out              | E       | nding Ba | alance |      |  |  |  |
| Accr Grp      | Leave                |         | <b>.</b> | As (      | )f Hours      | Days       | Hours    | Days     | Hours            | Days               | Hours    | Days    | Hours    | Days             | Hours   | Days     | As Of  | OTER |  |  |  |
| CL03          |                      | Comp    | lime     | 1         |               |            | E4.00    |          | E4.00            |                    |          |         |          |                  |         |          | TERMIN | ATED |  |  |  |
| CL 03         | HULTDHY              | Holid   | ay       | 01/01/    | 17            |            | 51,00    | 11.00    | 51,00            | 4.00               |          | 7.00    |          |                  |         |          |        |      |  |  |  |
| CL 03         | STCKLEA              | Sick    | leave    | 01/01/    | 13 900.00     |            | -660.00  | 11,00    |                  | 4,00               | 240.00   | 7,00    |          |                  |         |          | TERMIN |      |  |  |  |
| CL03          | VACATIO              | Vacat   | ion      | 01/01/    | 13            | 10.00      | 000.00   | 151.00   |                  | 84.50              | 240.00   | 76,50   |          |                  |         |          | TERMIN | ATED |  |  |  |
| CL09          | HOLIDAY              | Holid   | ay       |           |               | 1          |          |          | K                |                    |          |         |          |                  |         |          |        |      |  |  |  |
| CL09          | PERSONAL             | - Perso | nal      |           |               |            |          | 2,00     |                  |                    |          |         |          |                  |         | 2,00     | 07/17/ | 14   |  |  |  |
| CL09          | SICKLEA              | Sick    | Leave    |           |               | /          | 909.75   |          |                  |                    |          |         | 260,00   |                  | 649.75  |          | 09/04/ | 14   |  |  |  |
| CL09          | VACATIO              | N Vacat | ion      |           |               |            |          | 38,50    |                  | $\mathbf{\Lambda}$ |          |         |          | 38,50            |         |          | 01/29/ | 15   |  |  |  |
| NONE          | HOLIDAY              | Holid   | ay       |           |               |            |          | (        |                  |                    |          |         | 7        |                  |         |          | TERMIN | ATED |  |  |  |
| NONE          | PERSONAL             | Perso   | nal      | <u> </u>  | +             |            |          |          |                  |                    |          |         |          |                  |         |          | TERMIN | ATED |  |  |  |
| NONE          | VOCOTTO              | S1CK    | Leave    | <u> </u>  | +/-           |            | $\vdash$ |          |                  |                    |          |         | <u> </u> |                  |         |          |        |      |  |  |  |
| HUHE          | VHCHITO              | 1 Yacac | 100      | <u> </u>  |               |            |          |          |                  |                    | $\frown$ |         |          |                  |         |          | LEKHIN |      |  |  |  |
|               |                      |         |          |           |               |            | /        | L        |                  |                    |          |         |          |                  |         |          |        |      |  |  |  |
|               |                      |         | <u>.</u> |           |               | 1 /        | <b>^</b> |          |                  |                    |          |         |          |                  |         |          |        |      |  |  |  |
| vacat         | ion                  |         | Orig     |           | orrected      |            |          |          |                  |                    |          |         |          |                  |         |          |        |      |  |  |  |
| Begini        | ning Ba              | alance  | 10       | 0.00      | 0.00          |            |          | Thio     | ovom             | le ch              | owo th   | o torr  | ninata   | d loo            | o hala  |          |        | JP   |  |  |  |
| Accru         | ed                   |         | 189      | 9.50      | 38.50         |            | hiał     | nliaht   | examp<br>ed in r | ed a               | nd the   | curre   | nt leav  | u ieav<br>ve bal | ances   | in ar    | een    |      |  |  |  |
| Taken         |                      |         | -84      | 1.50      | 0.00          |            | The      | man      | ual ch           | eck w              | as con   | nbiniı  | ng the   | termi            | nated   | balar    | nces   |      |  |  |  |
| Forfei        | ted                  |         | -76      | 5.50      | 0.00          |            | wi       | th the   | curre            | nt to              | displa   | y leav  | ve bala  | nces             | on the  | che      | ck.    |      |  |  |  |
| Paid C        | Dut                  |         | -38      | 3.50      | -38.50        | <u>ا</u> ا |          |          |                  |                    |          |         |          |                  |         |          |        |      |  |  |  |
| Ending        | g Balar              | nce     |          | 0         | 0             |            |          |          |                  |                    |          |         |          |                  |         |          |        |      |  |  |  |

[MAN-SUP-SAPLAUC-753]

# 2 BANK RECONCILIATION [Enhancement]

**ADMINS** provides a manual method to clear checks, described below. **ADMINS** changed the message on the prompt, and now provides a pre-clearing report to allow a review prior to setting the cleared date on the checks.

### 2.1 Manual Clear Button

| Clear Checks<br>This process will set the CLEAR DATE on HR Checks meeting<br>the criteria you specify below. You cannot undo this step.<br>This will physically clear the checks and issue a report. |
|----------------------------------------------------------------------------------------------------|
| Required: Enter Bank Code PAYC PAYROLL - CITIZENS BANK NEW                                                                                                    |
| Required: Enter Range     First Check#:     Last Check#:                                                                                                    |
| Required: Enter Cleared Date (mmddyyyy) 12312020                                                                                                    |
| Run as  Preview  Print  PDF  Excel If Printing use Duplex  Yes  No                                                                                                    |
| Lookup OK Cancel Clear All                                                                                                    |

Figure 1 Before – the message on the prompt

ADMINS changed the message on the prompt to clarify what will happen during the manual clearing process.

| Actions<br>reen Listing                                                                                                    | PAYROLL - CIT                                                                                                    | TIZENS BRYK NEW Last Ck# 0001231 View Restrict View to Check Date      All Checks From To                                                                                                    |         |
|----------------------------------------------------------------------------------------------------|----------------------------------------------------------------------------------------------------|----------------------------------------------------------------------------------------------------|---------|
| Man Clear<br>ually clear a ran                                                                                                    | age of obecks                                                                                                    | Outstanding Checks Octeared Checks Octeared Checks Ovtided Checks                                                                                                    |         |
|                                                                                                    |                                                                                                    |                                                                                                    |         |
| 1 Check                                                                                                    | 2 Warrant Cherk Date                                                                                                    | Printed CkDate Type Warrant Pavable To Amount (                                                                                                    | Cleared |
| 0001224                                                                                                    | 20-Feb-2021                                                                                                    | 20-Feb-2021 Printed 903465 CARRIERE, LAWRENCE L 613.56                                                                                                    |         |
| 0001225                                                                                                    | 20-Feb-2021                                                                                                    | SQ-Feb-2021 Printed 903465 THOMAS, KAREN J 151.12                                                                                                    |         |
| 0001226                                                                                                    | 20-Feb-2021                                                                                                    |                                                                                                    | ×       |
| 0001227                                                                                                    | 20-Feb-2021                                                                                                    | Clear Checks                                                                                                    | ~       |
| o o o and i                                                                                                    |                                                                                                    |                                                                                                    |         |
| 0001228                                                                                                    | 20-Feb-2021                                                                                                    | This process will set the CLEAR DATE on HR Checks meeting                                                                                                    |         |
| 0001228                                                                                                    | 20-Feb-2021<br>20-Feb-2021                                                                                                    | This process will set the CLEAR DATE on HR Checks meeting                                                                                                    |         |
| 0001228<br>0001229<br>0001230                                                                                                    | 20-Feb-2021<br>20-Feb-2021<br>20-Feb-2021                                                                                                    | This process will set the CLEAR DATE on HR Checks meeting the criteria you specify below. A pre-processing report                                                                                                    |         |
| 0001228<br>0001229<br>0001230<br>0001231                                                                                                    | 20-Feb-2021<br>20-Feb-2021<br>20-Feb-2021<br>20-Feb-2021<br>20-Feb-2021                                                                                                    | This process will set the CLEAR DATE on HR Checks meeting<br>the criteria you specify below. A pre-processing report<br>will print, allowing you to verify the CLEAR DATE entered.                                                                                                    |         |
| 0001228<br>0001229<br>0001230<br>0001231<br>0001222                                                                                                    | 20-Feb-2021<br>20-Feb-2021<br>20-Feb-2021<br>20-Feb-2021<br>13-Feb-2021                                                                                                    | This process will set the CLEAR DATE on HR Checks meeting<br>the criteria you specify below. A pre-processing report<br>will print, allowing you to verify the CLEAR DATE entered.                                                                                                    |         |
| 0001228<br>0001229<br>0001230<br>0001231<br>0001222<br>0001223                                                                                                    | 20-Feb-2021<br>20-Feb-2021<br>20-Feb-2021<br>20-Feb-2021<br>13-Feb-2021<br>13-Feb-2021                                                                                                    | This process will set the CLEAR DATE on HR Checks meeting<br>the criteria you specify below. A pre-processing report<br>will print, allowing you to verify the CLEAR DATE entered.<br>Required: Enter Bank Code PAYC PAYROLL - CITIZENS BANK NEW                                                                                                    |         |
| 0001228<br>0001229<br>0001230<br>0001231<br>0001222<br>0001223<br>0001223                                                                                                    | 20-Feb-2021<br>20-Feb-2021<br>20-Feb-2021<br>20-Feb-2021<br>13-Feb-2021<br>13-Feb-2021<br>06-Feb-2021                                                                                                    | This process will set the CLEAR DATE on HR Checks meeting<br>the criteria you specify below. A pre-processing report<br>will print, allowing you to verify the CLEAR DATE entered.<br>Required: Enter Bank Code PAYC PAYROLL - CITIZENS BANK NEW<br>Required: Enter Range First Check#: 1214 Last Check#: 1224                                                                                                    |         |
| 0001228<br>0001229<br>0001230<br>0001231<br>0001222<br>0001223<br>0001205<br>0001206                                                                                                    | 20-Feb-2021<br>20-Feb-2021<br>20-Feb-2021<br>20-Feb-2021<br>13-Feb-2021<br>13-Feb-2021<br>06-Feb-2021<br>06-Feb-2021                                                                                                    | This process will set the CLEAR DATE on HR Checks meeting<br>the criteria you specify below. A pre-processing report<br>will print, allowing you to verify the CLEAR DATE entered.<br>Required: Enter Bank Code PAYC PAYROLL - CITIZENS BANK NEW<br>Required: Enter Range First Check#: 1214 Last Check#: 1224                                                                                                    |         |
| 0001228<br>0001229<br>0001230<br>0001231<br>0001222<br>0001223<br>0001223<br>0001205<br>0001206                                                                                         | 20-Feb-2021<br>20-Feb-2021<br>20-Feb-2021<br>20-Feb-2021<br>13-Feb-2021<br>13-Feb-2021<br>06-Feb-2021<br>06-Feb-2021<br>06-Feb-2021                                                                                           | This process will set the CLEAR DATE on HR Checks meeting<br>the criteria you specify below. A pre-processing report<br>will print, allowing you to verify the CLEAR DATE entered.         Required: Enter Bank Code       PAYC         PARQUIEd: Enter Bank Code       PAYC         Paryc       PAYROLL - CITIZENS BANK NEW         Required: Enter Range       First Check#: 1214         Last Check#:       1224                                                                                                    |         |
| 0001228<br>0001229<br>0001230<br>0001231<br>0001222<br>0001223<br>0001205<br>0001205<br>0001206<br>0001207                                                                              | 20-Feb-2021<br>20-Feb-2021<br>20-Feb-2021<br>20-Feb-2021<br>13-Feb-2021<br>13-Feb-2021<br>06-Feb-2021<br>06-Feb-2021<br>06-Feb-2021                                                                                           | This process will set the CLEAR DATE on HR Checks meeting<br>the criteria you specify below. A pre-processing report<br>will print, allowing you to verify the CLEAR DATE entered.<br>Required: Enter Bank Code<br>Required: Enter Bank Code<br>Required: Enter Range<br>Required: Enter Cleared Date (mmddyyyy) 26-Feb-2021                                                                                                    |         |
| 0001228<br>0001229<br>0001230<br>0001231<br>0001222<br>0001223<br>0001205<br>0001205<br>0001206<br>0001207<br>0001208<br>0001209                                                        | 20-Feb-2021<br>20-Feb-2021<br>20-Feb-2021<br>20-Feb-2021<br>13-Feb-2021<br>13-Feb-2021<br>06-Feb-2021<br>06-Feb-2021<br>06-Feb-2021<br>06-Feb-2021<br>06-Feb-2021                                                             | This process will set the CLEAR DATE on HR Checks meeting<br>the criteria you specify below. A pre-processing report<br>will print, allowing you to verify the CLEAR DATE entered.         Required: Enter Bank Code       PAYC       PAYROLL - CITIZENS BANK NEW         Required: Enter Range       First Check#: 1214       Last Check#: 1224         Required: Enter Cleared Date (mmddyyyy)       26-Feb-2021       Enter Cleared Date (mmddyyyy)                                                                                                    |         |
| 0001228<br>0001229<br>0001230<br>0001231<br>0001222<br>0001223<br>0001205<br>0001205<br>0001207<br>0001208<br>0001208<br>0001209                                                        | 20-Feb-2021<br>20-Feb-2021<br>20-Feb-2021<br>20-Feb-2021<br>20-Feb-2021<br>13-Feb-2021<br>13-Feb-2021<br>06-Feb-2021<br>06-Feb-2021<br>06-Feb-2021<br>06-Feb-2021<br>06-Feb-2021                                              | This process will set the CLEAR DATE on HR Checks meeting<br>the criteria you specify below. A pre-processing report<br>will print, allowing you to verify the CLEAR DATE entered.<br>Required: Enter Bank Code PAYC PAYROLL - CITIZENS BANK NEW<br>Required: Enter Range First Check#: 1214 Last Check#: 1224<br>Required: Enter Cleared Date (mmddyyyy) 26-Feb-2021                                                                                                    |         |
| 0001228<br>0001229<br>0001230<br>0001231<br>0001222<br>0001223<br>0001205<br>0001205<br>0001206<br>0001207<br>0001208<br>0001209<br>0001210<br>0001210                                  | 20-Feb-2021<br>20-Feb-2021<br>20-Feb-2021<br>20-Feb-2021<br>13-Feb-2021<br>13-Feb-2021<br>06-Feb-2021<br>06-Feb-2021<br>06-Feb-2021<br>06-Feb-2021<br>06-Feb-2021<br>06-Feb-2021                                              | This process will set the CLEAR DATE on HR Checks meeting the criteria you specify below. A pre-processing report will print, allowing you to verify the CLEAR DATE entered.         Required: Enter Bank Code       PAYC       PAYROLL - CITIZENS BANK NEW         Required: Enter Range       First Check#: 1214       Last Check#: 1224         Required: Enter Cleared Date (mmddyyyy)       26-Feb-2021       Ban as @ Preview O Print       OPDF                                                                                                    |         |
| 0001228<br>0001229<br>0001230<br>0001231<br>0001232<br>0001233<br>0001205<br>0001205<br>0001206<br>0001207<br>0001208<br>0001209<br>0001210<br>00001211<br>00001212                     | 20-Feb-2021<br>20-Feb-2021<br>20-Feb-2021<br>20-Feb-2021<br>20-Feb-2021<br>13-Feb-2021<br>13-Feb-2021<br>06-Feb-2021<br>06-Feb-2021<br>06-Feb-2021<br>06-Feb-2021<br>06-Feb-2021<br>06-Feb-2021                               | This process will set the CLEAR DATE on HR Checks meeting<br>the criteria you specify below. A pre-processing report<br>will print, allowing you to verify the CLEAR DATE entered.         Required: Enter Bank Code       PAYC         PAYC       PAYROLL - CITIZENS BANK NEW         Required: Enter Range       First Check#: 1214         Last Check#: 1224         Required: Enter Cleared Date (mmddyyyy)         26-Feb-2021         Run as @ Preview O Print       OPDF         Excel         If Printing use Duplex       Yrs                                                        |         |
| 0001228<br>0001229<br>0001230<br>0001231<br>0001231<br>0001222<br>0001205<br>0001205<br>0001206<br>0001207<br>0001208<br>0001209<br>0001210<br>0001211<br>0001212                       | 20-Feb-2021<br>20-Feb-2021<br>20-Feb-2021<br>20-Feb-2021<br>13-Feb-2021<br>13-Feb-2021<br>06-Feb-2021<br>06-Feb-2021<br>06-Feb-2021<br>06-Feb-2021<br>06-Feb-2021<br>06-Feb-2021<br>06-Feb-2021<br>06-Feb-2021<br>06-Feb-2021 | This process will set the CLEAR DATE on HR Checks meeting the criteria you specify below. A pre-processing report will print, allowing you to verify the CLEAR DATE entered.         Required: Enter Bank Code       PAYC         PAYROLL - CITIZENS BANK NEW         Required: Enter Range       First Check#: 1214         Last Check#: 1224         Required: Enter Cleared Date (mmddyyyy)         26-Feb-2021         Run as @ Preview O Print       ODF         Excel         H Printing use Duplex @ Yes       No                                                                      |         |
| 0001228<br>0001229<br>0001230<br>0001231<br>0001223<br>0001223<br>0001205<br>0001205<br>0001205<br>0001207<br>0001208<br>0001208<br>0001210<br>0001211<br>0001211<br>0001213<br>0001214 | 20-Feb-2021<br>20-Feb-2021<br>20-Feb-2021<br>20-Feb-2021<br>20-Feb-2021<br>13-Feb-2021<br>13-Feb-2021<br>13-Feb-2021<br>06-Feb-2021<br>06-Feb-2021<br>06-Feb-2021<br>06-Feb-2021<br>06-Feb-2021                               | This process will set the CLEAR DATE on HR Checks meeting the criteria you specify below. A pre-processing report will print, allowing you to verify the CLEAR DATE entered.         Required: Enter Bank Code       PAYC       PAYROLL - CITIZENS BANK NEW         Required: Enter Range       First Check#: 1214       Last Check#: 1224         Required: Enter Cleared Date (mmddyyyy)       26-Feb-2021       Image: Cleared Date (mmddyyyy)         Run as © Preview Print       PDF       Excel         If Printing use Duplex       Yes       No         Lookup       OK       Cancel |         |
| 0001228<br>0001229<br>0001230<br>0001231<br>0001223<br>0001225<br>0001205<br>0001205<br>0001207<br>0001208<br>0001209<br>0001210<br>0001211<br>0001212<br>0001213<br>0001214<br>0001215 | 20-Fab-2021<br>20-Fab-2021<br>20-Fab-2021<br>20-Fab-2021<br>20-Fab-2021<br>13-Fab-2021<br>13-Fab-2021<br>06-Fab-2021<br>06-Fab-2021<br>06-Fab-2021<br>06-Fab-2021<br>06-Fab-2021<br>06-Fab-2021<br>06-Fab-2021<br>06-Fab-2021 | This process will set the CLEAR DATE on HR Checks meeting<br>the criteria you specify below. A pre-processing report<br>will print, allowing you to verify the CLEAR DATE entered.         Required: Enter Bank Code       PAYC         PAYROLL - CITIZENS BANK NEW         Required: Enter Range       First Check#: 1214         Last Check#: 1224         Required: Enter Cleared Date (mmddyyyy)         26-Feb-2021         Run as @ Preview Print       PDF         Excel         If Printing use Duplex @ Yes       No         Lookup       OK       Cancel                            |         |

Figure 2 New message on prompt

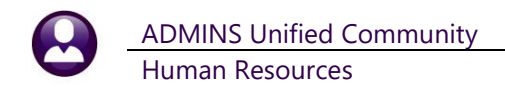

### 2.1.1 Pre-Clearing Verification Report

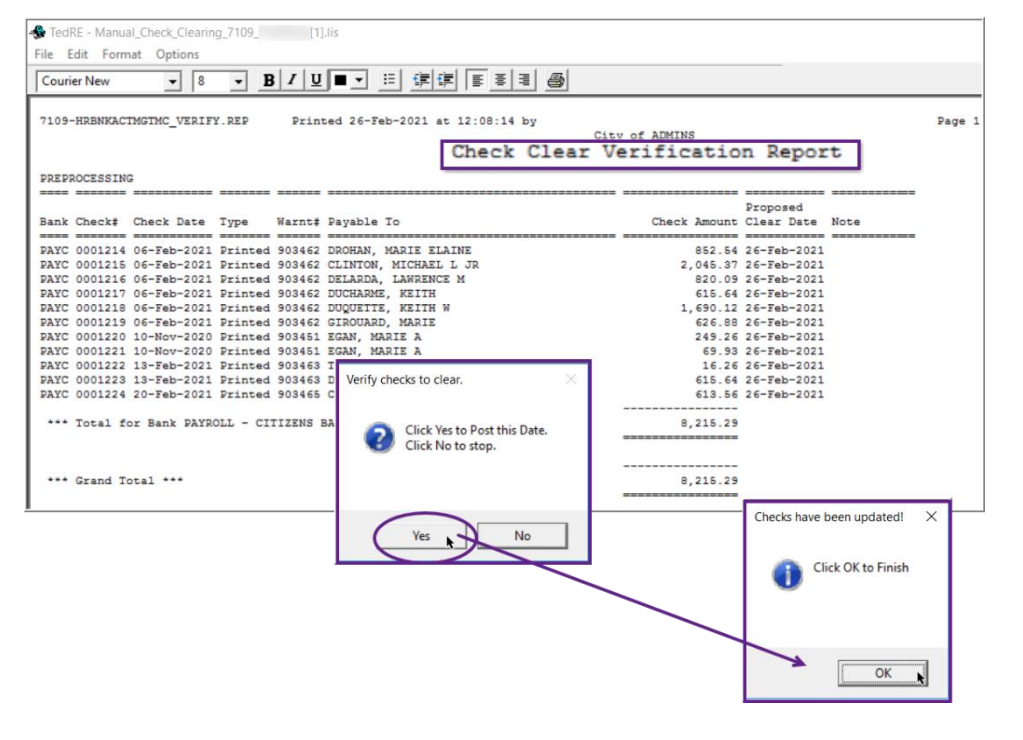

A Check Clear Verification Report is displayed, with a prompt to post the cleared date to the checks.

Click **[No]** to return to the screen without making changes; Click **[Yes]** to enter the cleared date on the checks as shown in the **"Proposed Clear Date"** on the report.

Another prompt will announce that the Checks have been updated. Click on **[OK]**.

### 2.1.2 Results

The system will display the Bank Account Management screen and the cleared date column will show the cleared dates for each check.

| <u>G</u> oto                                                              | Bank: PAY            | 6              |         |                       |             | 0                                                                                                    |                    |                                  |            |
|---------------------------------------------------------------------------|----------------------|----------------|---------|-----------------------|-------------|----------------------------------------------------------------------------------------------------|--------------------|----------------------------------|------------|
| Actio <u>n</u> s<br>creen Listing<br>Edit Listing<br>Man Clear<br>To Bank | PAYROLL - CIT        | IZENS BANK NE  | W L     | <b>.ast Ck#</b><br>00 | 0001231     | View<br><ul> <li>All Checks</li> <li>Outstanding Checks</li> <li>Cleared Checks</li> <li>Voided Checks</li> </ul> | Restrict V<br>From | ew to Check Num<br>To<br>0000000 | ber        |
| 1 Chaok                                                                   | 2 Warrant Chack Date | Printed CkDate | Type    | Warrant               | Pavable To  |                                                                                                    |                    | Amount                           | Clear      |
| 0001214                                                                   | 06-Eeb-2021          | 06-Eeb-2021    | Printed | 903462                | TROHAN. MAR | TE ELATNE                                                                                                    |                    | 852.54                           | 26-Eeb-202 |
| 0001215                                                                   | 06-Feb-2021          | 06-Feb-2021    | Printed | 903462                | CLINTON, MI | CHAEL L JR                                                                                                    |                    | 2045.37                          | 26-Feb-202 |
| 0001216                                                                   | 06-Feb-2021          | 06-Feb-2021    | Printed | 903462                | DELARDA, LA | WRENCE M                                                                                                    |                    | 820.09                           | 26-Feb-202 |
| 0001217                                                                   | 06-Feb-2021          | 06-Feb-2021    | Printed | 903462                | DUCHARME, K | EITH                                                                                                    |                    | 615,64                           | 26-Feb-202 |
| 0001218                                                                   | 06-Feb-2021          | 06-Feb-2021    | Printed | 903462                | DUQUETTE, K | EITH W                                                                                                    |                    | 1690.12                          | 26-Feb-202 |
| 0001219                                                                   | 06-Feb-2021          | 06-Feb-2021    | Printed | 903462                | GIROUARD, M | ARIE                                                                                                    |                    | 626,88                           | 26-Feb-202 |
| 0001220                                                                   | 10-Nov-2020          | 10-Nov-2020    | Printed | 903451                | EGAN, MARIE | A                                                                                                    |                    | 249,26                           | 26-Feb-202 |
| 0001221                                                                   | 10-Nov-2020          | 10-Nov-2020    | Printed | 903451                | EGAN, MARIE | A                                                                                                    |                    | 69,93                            | 26-Feb-202 |
| 0001222                                                                   | 13-Feb-2021          | 13-Feb-2021    | Printed | 903463                | TRUDEAU, KA | REN A                                                                                                    |                    | 16,26                            | 26-Feb-202 |
| 0001223                                                                   | 13-Feb-2021          | 13-Feb-2021    | Printed | 903463                | DUCHARME, K | EITH                                                                                                    |                    | 615,64                           | 26-Feb-202 |
| 0001224                                                                   | 20-Feb-2021          | 20-Feb-2021    | Printed | 903465                | CARRIERE, L | AWRENCE L                                                                                                    |                    | 613,56                           | 26-Feb-202 |
| 0001225                                                                   | 20-Feb-2021          | 20-Feb-2021    | Printed | 903465                | THOMAS, KAR | EN J                                                                                                    |                    | 151,12                           |            |
| 0001226                                                                   | 20-Feb-2021          | 20-Feb-2021    | Printed | 903465                | WERNIG, LYN | N                                                                                                    |                    | 244,29                           |            |
| 0001227                                                                   | 20-Feb-2021          | 20-Feb-2021    | Printed | 903465                | NAGLE, LYNN | J                                                                                                    |                    | 101.72                           |            |
| 0001228                                                                   | 20-Feb-2021          | 20-Feb-2021    | Printed | 903465                | RYDER, KEIT | НG                                                                                                    |                    | 719,37                           |            |
| 0001229                                                                   | 20-Feb-2021          | 20-Feb-2021    | Printed | 903465                | BLADES, KEI | TH S                                                                                                    |                    | 551,85                           |            |
| 0001230                                                                   | 20-Feb-2021          | 20-Feb-2021    | Printed | 903465                | CHUPA, KARE | N P.                                                                                                    |                    | 543,79                           |            |
| 0001231                                                                   | 20-Feb-2021          | 20-Feb-2021    | Printed | 903465                | DUCHARME, K | EITH                                                                                                    |                    | 615,64                           |            |

To "unclear" a check, position the cursor in the Cleared

field and hit {spacebar}|{enter}.

This will remove the cleared date for a check that was cleared in error.

Figure 3 Result of the Manual Check Clear of a range of check numbers

[ADM-AUC-HR-10350]

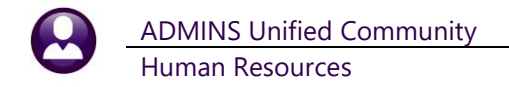

## **3 QUERIES**

**ADMINS** enhanced two of the Query screens.

## 3.1 PAYCHECK HISTORY DETAIL SCREEN [Enhancement]

**ADMINS** added the position number on the **Paycheck History Detail** screen to show what position was paid for the selected check. Go to:

### Queries > Paycheck History Inquiry

|                  | Paych                            | eck History-Inqui          | ry                         |                |         |
|------------------|----------------------------------|----------------------------|----------------------------|----------------|---------|
|                  | Highlight desired check and clic | ck the button labeled View | v Check to view check deta | il information |         |
|                  | 1 Employee                       | 2 Bank 3 Warrant           | 4 WarCkDate 5 Ck#          | 6 Check Type   | Net Pay |
| 0 Detail I Image | 009846 TRUDEAU, KAREN A          | PAYC 903463                | 13-Feb-2021 0904072        | E Deposit Advi | 1405.91 |
|                  | 009846 TRUDEAU, KAREN A          | PAYC 903463                | 13-Feb-2021 0001222        | P Printed      | 16.26   |
|                  | 009846 TRUTEOU KOPEN O           | PAYC 903462                | 06-Feb-2021 0903575        | E Deposit Advi | 1405.91 |
|                  | CODENO, MALEN H                  |                            |                            |                |         |

Enter the employee # and click on the **[0 Detail]** button to get to the detail screen. This employee was paid for two positions on the same date, in two separate checks.

| 🚾 [AUC] 6834-Paycheck History | -Check Detail [theresa]       |                                       |                                  |                              |                         |                |  |  |  |  |  |
|-------------------------------|-------------------------------|---------------------------------------|----------------------------------|------------------------------|-------------------------|----------------|--|--|--|--|--|
| File Edit Ledgers Purchase    | e Orders Accounts Payable     | Fixed Assets Human Resources          | Budget Collections               | Tax Motor Excise             | Misc Billing System     | Favorites Help |  |  |  |  |  |
| Ъ 🛍 🎒 🧉 ні 🔶 -                | • м 🖑 👋 🔍 🔳                   | 🖆 🛃 🔒                                 |                                  |                              |                         |                |  |  |  |  |  |
| Paycheck History-Check Detail |                               |                                       |                                  |                              |                         |                |  |  |  |  |  |
| Goto                          | Employee # 000040             | MOORE, KEITH F                        | Check Date 07-                   | -Oct-2020                    | Gross Pay               | 2498,50        |  |  |  |  |  |
| Actions                       | Check 0901175<br>Bank PAYROLL | Deposit Advice<br>- CITIZENS BANK NEW | Warrant 903<br>Period Ending 30- | 3444 Batch 3323<br>-Sep-2020 | 3 Deductions<br>Net Pay | 2498,50        |  |  |  |  |  |
|                               | Number Pays 1                 | Period WE                             | Void Date                        |                              | Benefits                | 34,57          |  |  |  |  |  |

Figure 4 Before – no Position number on the Paycheck History Detail screen

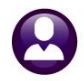

|                              | Payche<br>Highlight desired check and click                             | eck History-Inc       | quiry<br>/iew Check to view c | heck detail info | ormation              |         |  |  |  |  |
|------------------------------|-------------------------------------------------------------------------|-----------------------|-------------------------------|------------------|-----------------------|---------|--|--|--|--|
|                              | 1 Employee                                                              | 2 Bank 3 Wa           |                               |                  | 6 Check Type          | Net Pa  |  |  |  |  |
| 0 Dotoil                     |                                                                         | PAYC 903463           | 4 WarCkDate                   | 5 Ck#            | osit Advi             | 1405 91 |  |  |  |  |
| 0 Detail 1 Inlage            | 009846 TRUDEAU, KAREN A                                                 | PAYC 903463           |                               |                  | nted                  | 16.26   |  |  |  |  |
|                              | 009846 TRUDEAU, KAREN A                                                 | PAYC 903462           | L3-Feb-2021                   | 0904072          | osit Advi             | 1405,91 |  |  |  |  |
|                              | 009846 TRUDEAU, KAREN A                                                 | PAYC 903454           | Z-Eab-2021                    | 0001222          | osit Advi             | 1405,91 |  |  |  |  |
| Paycheck History-Check Detai |                                                                         |                       |                               |                  |                       |         |  |  |  |  |
| Check 090<br>Bank PAY        | 146 IRUDEHU, KHREN H<br>1072 Deposit Advice<br>2011 - CIIIZENS BANK NEW | Warrant<br>Period End | 103463 Batch                  | 3341             | Deductions<br>Net Pay | 2382,35 |  |  |  |  |
| Number Pays 1                | Period WE Pos S006NUR                                                   | SCHO-01 Date          |                               |                  | Benefits              | 33,16   |  |  |  |  |
|                              |                                                                         |                       |                               |                  |                       |         |  |  |  |  |
|                              | Paycheck I                                                              | History-Check         | Detail                        |                  |                       |         |  |  |  |  |
| Employee # 009               | 346 TRUDEAU, KAREN A                                                    | Check Date            | • 13-Feb-2021                 |                  | Gross Pay             | 16,50   |  |  |  |  |
| 2 Check 000                  | 222 Printed                                                             | Warrant               | 903463 Batch                  | 3341             | Deductions            | ,24     |  |  |  |  |
| Bank PAYE                    | ROLL - CITIZENS BANK NEW                                                | Period End            | ing 07-Feb-2021               |                  | Net Pay               | 16,26   |  |  |  |  |
| Number Pays 1                | Period WE Pos T634COA                                                   | WAN -01 Pate          |                               |                  | Benefits              | .24     |  |  |  |  |

Figure 5 After – added the Position number to the screen

[ADM-AUC-HR-10339]

# **3.2** Warrant History Screen [Enhancement]

|             | Warrant#      | 303465       |        | Batch#                                      | 3344       |         | Check Date  | 20-Feb-2021   | Period Start | 08-Feb-2021 |  |
|-------------|---------------|--------------|--------|---------------------------------------------|------------|---------|-------------|---------------|--------------|-------------|--|
|             | Bank          | PAYC PAY     | 80LL - | CITIZENS                                    | 5 BANK NEW |         | Posted Date | 18-Feb-2021   | Period End   | 14-Feb-2021 |  |
|             |               |              |        |                                             |            |         |             |               |              |             |  |
| Description |               |              |        | Filename                                    |            |         |             |               | Buttons      |             |  |
| mrant Empl  | oyee Count H  | Keport       |        | Hr_Warrar                                   | nt_Empont_ | 6022_T  | HERESH_3344 | -PDF          | 7 View       | 8 Email     |  |
| mrant Summ  | ary Report    |              |        | HKWarrant                                   | C_6199_THE | RESH_3  | 344.PDF     | 1.0           |              |             |  |
| bor Distri  | bution GL Pa  | osting Repor | 2      | HR_Posted_to_GL_6221_THERESA_3344,PDF       |            |         |             |               |              |             |  |
| ige Summary | 1             |              |        | Calcunksu                                   | ummary_720 | U_THER  | SH_3344.PD  |               | _            |             |  |
| yroll Regi  | ster          |              |        | Payroll_R                                   | Register_7 | 210_TH  | _           |               |              |             |  |
| yroll Regi  | ster - Exce   | otion Report |        | Laiculation_Exception_/215_IMERESH_3344.PUF |            |         |             |               |              |             |  |
| eduction Re | egister - Cos | st Code Sunn | ary    | HRPayDed_7220_CODE_THERESA_3344,PDF         |            |         |             |               |              |             |  |
| yroll Cheo  | k Register    |              |        | HRPayched                                   | ck_Registe | r_7231  | _THERESA_33 | 44.PDF        |              |             |  |
| duction Re  | gister - Eng  | oloyee Detai | L      | HRPayDed_                                   | _7220_EMP_ | THERES  | A_3344.PDF  |               | _            |             |  |
| duction Re  | gister - Pa   | ycheck Categ | ory S  | HRPayDed_                                   | _7220_CAT_ | THERES  | A_3344.PDF  |               |              |             |  |
| wroll Vouc  | her – Prelin  | ninary       |        | Vouchers_                                   | _7271_THER | ESA_33  | 44.PDF      |               | _            |             |  |
| ucher Bato  | hes Created   | in Accounts  | Paya   | Voucher_E                                   | Batches_72 | 72_THE  | RESA_3344.P | 'DF           |              |             |  |
| bor Distri  | bution Deta:  | il           |        | Labor_Dis                                   | stribution | _Detai. | L_7282_THER | ESA_3344.PDF  |              |             |  |
| bor Distri  | bution Detai  | il-By Employ | e      | Labor_Dis                                   | stribution | _By_Em  | loyee_7283  | _THERESA_3344 | .P           |             |  |
| abor Distri | bution Summa  | ary          |        | Labor_Dis                                   | stribution | _Summa  | ry_7285_THE | RESA_3344.PDF |              |             |  |
|             |               |              |        |                                             |            |         |             |               |              |             |  |
|             |               |              |        |                                             |            |         |             |               |              |             |  |

Two additional optional reports were added to **Warrant History** screen.

If the two reports are run during **Payroll Processing**, the output will be available in the **Warrant History** once the warrant is posted.

Select [Site Payroll Reports – Optional] to run the optional reports.

Figure 6 Before – the Warrant History Screen did not include the optional reports

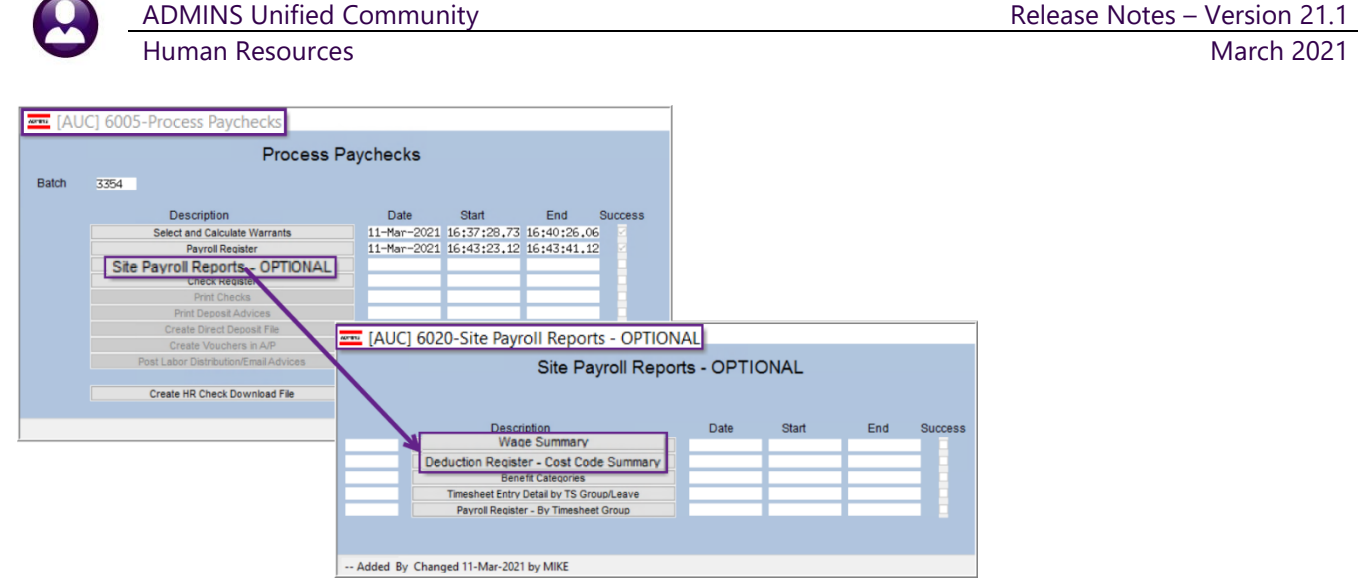

Once the warrant is posted, the optional reports will be included on the warrant history screen.

[ADM-AUC-HR-10141]

# 4 REPORTS ON "REASON" [Enhancement]

**ADMINS** added two new reports to the Timesheet report library to list timesheets which have a **"Reason"** note entered on a pay code. Reports are available for in-progress timesheets and for posted timesheets. Pay codes may require a "Reason" when a designated pay code is used.

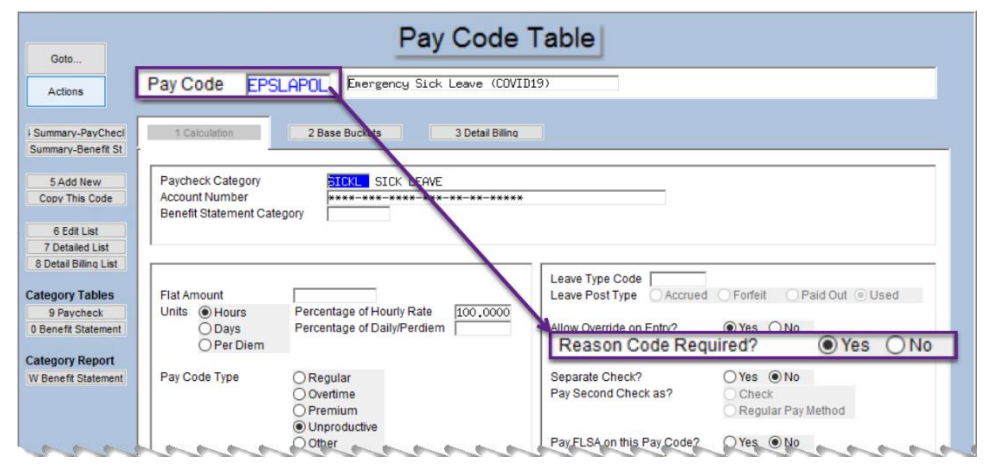

For example, a pay code may require additional information to help explain why the pay code was used. Some sites have used this for new pay codes that use Federal Covid19 relief grants for funding sources.

This example uses Pay Code **EPSLAPOL**, with the "Reason Code Required" box checked.

Figure 7 Pay Code table with a "Reason Code Required?" set to • Yes

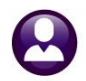

ADMINS Unified Community

Human Resources

When the **EPSLAPOL 1** code is used on the timesheet entry screen,

a <sup>2</sup> prompt is presented, requiring a text entry. After entering

the text, the Reason button in the "Reason" column is clickable to allow viewing or changing the stated reason.

# 4.1 #6882 Timesheet Entry Detail – Reason

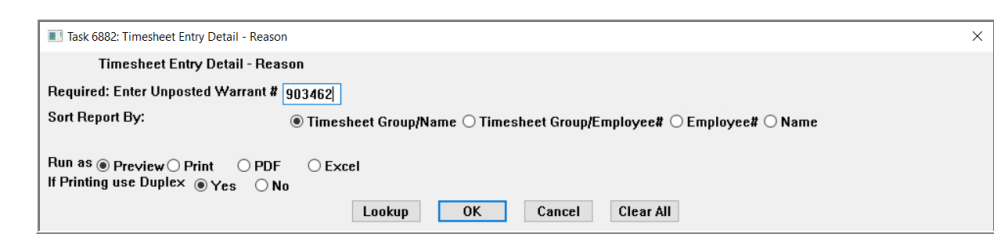

ADMINS added this entry report to show *inprogress timesheets* with a "Reason" notation. The prompt requires entry of an unposted warrant number, and allows

sorting by ⊙ Timesheet Group/Name, Timesheet Group/Employee #, Employee #, or Employee Name.

### Human Resources Reports Report Library [By Timesheet] #6882 Timesheet Entry Detail

| ile Edit Format Options                                                  |                                     |             |           |                                                                               |              |
|--------------------------------------------------------------------------|-------------------------------------|-------------|-----------|-------------------------------------------------------------------------------|--------------|
| Courier New 💌 8 💌 🖪 🖊 💆                                                  |                                     |             | 8         |                                                                               |              |
| 6882-HRTMSHRNOTE.REP Prir                                                | ted 02-Feb-2021 at                  | 15:12:25 by | THERESA   |                                                                               | Page 1       |
|                                                                          |                                     |             | City      | of ADMINS                                                                     |              |
|                                                                          |                                     | Timesh      | leet Entr | y Detail - Reason                                                             |              |
|                                                                          |                                     |             |           |                                                                               |              |
| Employee Employee Name                                                   | Timesheet Group Wo                  | ork Date P  | Pay Code  | Reason                                                                        |              |
| Employee Name 007073 STURGIS, KAREN KIM                                  | Timesheet Group Wo<br>SCHOOL-ABA 25 | ork Date P  | Pay Code  | Reason<br>Example of a Reason notation on the EPSLAPOL pay code as entered on | a timesheet. |
| Employee Employee Name                                                   | Timesheet Group Wo                  | ork Date P  | Pay Code  | Reason<br>Example of a Reason notation on the EPSLAPOL pay code as entered on | a timesheet. |
| Employee Employee Name<br>007073 STURGIS, KAREN KIM<br>Selection Legend: | Timesheet Group Wo<br>SCHOOL-ABA 25 | ork Date P  | Pay Code  | Reason<br>Example of a Reason notation on the EPSLAPOL pay code as entered on | a timesheet. |

Figure 8 Timesheet Entry Detail – Reason report run as Print/Preview/PDF®

[ADM-AUC-HR-10320]

## 4.2 #6883 Timesheet History Detail – Reason

ADMINS added this history report to show posted timesheets with a "Reason" note.

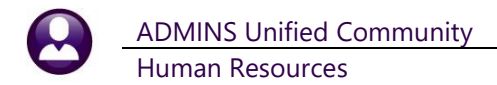

### Human Resources Reports Report Library [By Timesheet] #6883 Timesheet History Detail

| 1<br>6883-HRTMSHRNOTE.REP Printed 02-Feb-2021 at 14:55:28 by THERESA Pa<br>City of ADMINS<br>Timesheet History Detail - Reason |                         |                                                                                  |  |  |  |  |  |  |
|----------------------------------------------------------------------------------------------------|-------------------------|----------------------------------------------------------------------------------|--|--|--|--|--|--|
| WARRANT :                                                                                                    | 903461                  |                                                                                  |  |  |  |  |  |  |
|                                                                                                    |                         |                                                                                  |  |  |  |  |  |  |
| Employee                                                                                                    | Employee Name           | Timesheet Group Work Date Pay Code Reason                                        |  |  |  |  |  |  |
|                                                                                                    |                         |                                                                                  |  |  |  |  |  |  |
| 000031                                                                                                    | BUSSEY, KEITH S         | TOWN -POL 19-Jan-2021 POL EDUC Add in educational incentive pay - masters degree |  |  |  |  |  |  |
| 001260                                                                                                    | DANIEL, LYNN            | TOWN -POL 18-Jan-2021 EPSLAPOL Covid 19                                          |  |  |  |  |  |  |
|                                                                                                    |                         |                                                                                  |  |  |  |  |  |  |
| Selection                                                                                                    | n Legend:               |                                                                                  |  |  |  |  |  |  |
| Sorted b                                                                                                    | y: Timesheet Group/Name |                                                                                  |  |  |  |  |  |  |

Figure 9 Sample of Timesheet History Detail – Reason report run as Print/Preview/PDF®

| 6   | <b>5</b> .92 | ÷                                   |                      | TS_No       | tes_6883_THERES | A[1].xml - Excel                                  |
|-----|--------------|-------------------------------------|----------------------|-------------|-----------------|---------------------------------------------------|
| Fil | e Home       | Insert Page Layout Formulas Data Re | eview View 🛛 Tell me |             |                 |                                                   |
|     |              |                                     |                      |             |                 |                                                   |
| G16 |              | $\times \checkmark f_x$             |                      |             |                 |                                                   |
|     | А            | В                                   | С                    | D           | E               | F                                                 |
| 1   | Employee     | Employee Name                       | Timesheet Group      | Work Date   | Pay Code        | Reason                                            |
| 2   | 000031       | BUSSEY, KEITH S                     | TOWN -POL            | 19-Jan-2021 | POL EDUC        | Add in educational incentive pay - masters degree |
| 3   |              |                                     |                      |             |                 | 1,7                                               |
| 4   | 001260       | DANIEL, LYNN                        | TOWN -POL            | 18-Jan-2021 | EPSLAPOL        | Covid 19                                          |
| 5   |              |                                     |                      |             |                 |                                                   |
| 6   |              |                                     |                      |             |                 |                                                   |
| 7   |              |                                     |                      |             |                 |                                                   |
| 8   | Selection L  | egend:                              |                      |             |                 |                                                   |
| 9   |              |                                     |                      |             |                 |                                                   |
| 10  | WARRANT      | 903461                              |                      |             |                 |                                                   |
| 11  |              |                                     |                      |             |                 |                                                   |
| 12  |              |                                     |                      |             |                 |                                                   |
| 13  | Sorted:      | Timesheet Group/Name                |                      |             |                 |                                                   |
| 14  |              |                                     |                      |             |                 |                                                   |

Figure 10 Sample of Timesheet History Detail – Reason report run as Excel®

[ADM-AUC-HR-10320]

# **5 REPORTS** [Enhancement]

In addition to the above, **ADMINS** made enhancements to three reports.

### 5.1 #6254 Primary Timesheet Group vs. Timesheet Group

ADMINS added a Primary Timesheet Group column to #6254 Timesheet History Summary by TS Group/Pay Code to identify productive and unproductive time by employee and pay code and/or location. A Timesheet Group may encompass multiple Primary Timesheet groups. Primary Timesheet groups can be used to group employees logically based on location or some other characteristic.

As shown on the tabs of the employee maintenance screen, an employee has a **Primary Timesheet** group designated on the **[2 Personal]** tab that may differ from the **Timesheet Group** on the **[5 Payroll]** tab. **Timesheet Groups** are used to collect timesheets from multiple **Primary Timesheet groups** in logical sets when processing payroll.

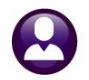

No picture Employee Maintenance on File Goto. Employee Number 006089 KAREN TRUDEAU Employee Attachments (17) Actions Current Positions S010SCHCLRK-01 CLERK 10 MONTH BECP 1,0000 Add Employee P Add Position O All Positions 000 -00 4 Add Wages 5 Payroll 6 Accounting 7 Salary 8 Dates/Class 9 Degrees 0 Custom U Accidents VACA 1 Cont 3 E Ben Tax Information 2020 FORM W4 Reporting Location Tax Type Tax Table Exemptions Step 2c checked () Yes () No () N/A Location Grade Federal FED Step 3 MN State MA Step 4a Date Married Other State Step 4b Fingerprinted Step 4c Date of Physical Date Deceased Surviving Spouse Primary Timesheet Group SCHOOL-PRE early childhood program Race 01 caucasian (non hispanic or latino) Employee Photograph Z Attach Picture X Remove Picture

|                    |                     |                 |                         | Employe                 | ee Maintenanc     | e                              | No picture<br>on File | •     |        |        |
|--------------------|---------------------|-----------------|-------------------------|-------------------------|-------------------|--------------------------------|-----------------------|-------|--------|--------|
| Goto               |                     | Employee Numb   | Der DOGO89 KAREN TRU    | JDEAU                   | 0.0f 7            | Employee Attachments (17)      |                       |       |        |        |
| Actio              | ins                 | Position        | SOTOSCHEERK-OT CEERK TO | MUNIH BEUP              | 2 01 3            | Employee Positon Attachments   |                       |       |        |        |
| I Add E<br>P Add F | mployee<br>Position |                 |                         |                         |                   | Position Control: 000000       | ,                     |       |        |        |
| 1 Con              | ntact 2 Pers        | sonal 3 Ded/Ber | Add Wag S Payro         | oll 6 Accountin         | ng 7 Salary 8     | Dates/Class 9 Degrees 0 Custor | m U Accidents         | V ACA |        |        |
| Р                  | ay Classificati     | on              |                         | Effective Date          | Y Salar / Change  | Group Information              | TOUN OF ODMING        |       |        |        |
| В                  | Bargaining Unit     | AFL 10M -AF10   | School Weekly 10 mon    | Annual Salary           | 26532,00          | Timesheet Group SCH            | OOL-CLERK s           | chool | weekly | cleric |
|                    | Grade               | 1               | Clerical IV Month       | Daily Salary            | 132.66            | FLSA Code NONE                 | NO FLSA               |       |        |        |
|                    | Step<br>FTF         | 1 0000          |                         | Hourly Rate<br>Per Diem | 22,5600<br>172,66 | Lump Sum Indicator             |                       |       |        |        |

Figure 11 Primary Timesheet Group on the Personal tab can differ from the Timesheet Group on the Payroll Tab

In this example, as shown on the payroll register for warrant 903458, employees were paid from a **Timesheet Group** that differed from the **Primary Timesheet** group.

| 1 | 1 |  |
|---|---|--|
|   | ~ |  |
| 1 | - |  |

### ADMINS Unified Community

Human Resources

|                                                                              |                |                | == Regu  | alar ===== | Ove:   | rtime === | ==== Pres | nium ===== | == Unprod | suctive = | == Othe |
|------------------------------------------------------------------------------|----------------|----------------|----------|------------|--------|-----------|-----------|------------|-----------|-----------|---------|
| Pay Code                                                                     | TimesheetGroup | PrimaryTSGroup | Hours    | Days       | Hours  | Days      | Hours     | Days       | Hours     | Days      | Houi    |
|                                                                              |                |                |          |            |        |           |           |            |           |           |         |
| Warrant: 903458 09-Jan-2021                                                  |                |                |          |            |        |           |           |            |           |           |         |
|                                                                              |                |                |          |            |        |           |           |            |           |           |         |
| BUS MTR Bus Monitors - non union                                             |                |                | 21.50    |            |        |           |           |            |           |           |         |
| BUS MIR Bus Monitors - non union                                             |                |                | 4.00     |            |        |           |           |            |           |           |         |
| p                                                                            | SCHOOL-OA/MON  | SCHOOL-SCHOOL  | 25.50    |            |        |           |           |            |           |           |         |
|                                                                              | SCHOOL-OA/MON  | SCHOOL-STAL    |          |            |        |           |           |            |           |           | - A     |
| CUST DIF custodial shift differentia                                         |                |                |          |            |        |           | 3.00      |            |           |           |         |
| CUST DIF custodial shift differentia<br>CUST DIF custodial shift differentia | v Code Total:  |                |          |            |        |           | 2.00      |            |           |           | - 5     |
| CUST DIF custodial shift differentia                                         | y code rotar.  |                |          |            |        |           | 2.00      |            |           |           |         |
| CUST DIF custodial shift differentia                                         |                |                |          |            |        |           | 3.00      |            |           |           | 1       |
|                                                                              | SCHOOL-CUST    | SCHOOL-BHS     |          |            |        |           |           |            |           |           |         |
|                                                                              | SCHOOL-CUST    | SCHOOL-BMMS    |          |            |        |           | 11.00     |            |           |           |         |
| DHOL HOLIDAY LEAVE - daily rate                                              | SCHOOL-CUST    | SCHOOL-PJP     |          |            |        |           |           |            | 58.50     |           |         |
| DHOL HOLIDAY LEAVE - daily rate                                              | SCHOOL-CUST    | SCHOOL-SOUT    |          |            |        |           |           |            | 45.50     |           |         |
| DHOL HOLIDAY LEAVE - daily rate                                              | SCHOOL-CUST    | SCHOOL-STAL    |          |            |        |           |           |            | 16.25     |           |         |
| DHOL HOLIDAY LEAVE - daily rate                                              | Benool Coll    | JOHOOL SIAL    |          |            |        |           |           |            | 13.25     |           |         |
| DHOL HOLIDAY LEAVE - daily rate                                              |                |                |          |            |        |           |           |            | 26.00     |           |         |
| DHOL HOLIDAY LEAVE - daily rate                                              | y Code Total:  |                |          |            |        |           |           |            |           | 8.00      | 3       |
| DHOL HOLIDAY LEAVE - daily rate                                              |                |                |          |            |        |           |           |            | 6.50      | 1.00      |         |
|                                                                              | SCHOOL-ILA     | SCHOOL-BHS     | <u> </u> | _          |        |           |           |            |           |           | -       |
|                                                                              | SCHOOL-ILA     | SCHOOL-BMMS    |          | · ·        | The T  | imesh     | eet ar    | oun fo     | or the    | nav       |         |
|                                                                              | SCHOOL-ILA     | SCHOOL-PJP     |          |            |        |           | - Duin    |            | in and    | ~~y       |         |
|                                                                              | SCHOOL-ILA     | SCHOOL-PRE     |          | יר         | code a | and th    | e Prin    | ary i      | imesr     | ieet      |         |
|                                                                              | SCHOOL-ILA     | SCHOOL-SOUT    |          |            | group  | may       | not be    | the s      | ame;      | this      |         |
|                                                                              | SCHOOL-ILA     | SCHOOL-STAL    |          |            | rei    | port p    | rovide    | s bot      | h now     |           |         |
|                                                                              | SCHOOL-KEOU    | SCHOOL-KEOU    |          |            |        | p         | rue       |            |           |           |         |
|                                                                              | SCHOOL-KEOU    | SCHOOL-STAL    |          |            |        |           |           |            |           |           |         |
|                                                                              | SCHOOL-OA/MON  | SCHOOL-BMMS    |          |            |        |           |           |            |           |           |         |

Figure 12 Report #6254 run as Print/Preview/PDF® now shows both the Timesheet Group and Primary Timesheet group

|    | -⊘•ر• 🖬   | ÷           |               |                             | TS                        | _Summary_PayCode | e_6254_THERESA[1]. | xml - Excel |         |          |         | E         |
|----|-----------|-------------|---------------|-----------------------------|---------------------------|------------------|--------------------|-------------|---------|----------|---------|-----------|
|    | File Home | Insert Page | e Layout Form | ulas Data Review Vie        | ew 🛛 🖓 Tell me what you v |                  |                    |             |         |          |         | There     |
| L2 | 25 -      | X V         | $f_x = 0$     |                             |                           |                  |                    |             |         |          |         |           |
|    | A         | В           | С             | D                           | E                         | F                | G                  | н           | I.      | J        | к       | L         |
| 1  | Warrant   | Check Date  | Paycode       | Description                 | Time SheetGrp             | Primary TSGrp    | Wages              | RegHours    | RegDays | OvtHours | OvtDays | PremHours |
| 2  | 903458    | 09-Jan-2021 | BUS MTR       | Bus Monitors - non union    | SCHOOL-OA/MON             | SCHOOL-SCHO      | 299.28             | 21.50       | 0.00    | 0.00     | 0.00    | 0.00      |
| 3  | 903458    | 09-Jan-2021 | BUS MTR       | Bus Monitors - non union    | SCHOOL-OA/MON             | SCHOOL-STAL      | 55.68              | 4.00        | 0.00    | 0.00     | 0.00    | 0.00      |
| 4  |           |             |               | Pay Code Total:             |                           |                  | 354.96             | 25.50       | 0.00    | 0.00     | 0.00    | 0.00      |
| 5  |           |             |               |                             |                           |                  |                    |             |         |          |         |           |
| 6  | 903458    | 09-Jan-2021 | CUST DIF      | custodial shift differentia | SCHOOL-CUST               | SCHOOL-BHS       | 50.40              | 0.00        | 0.00    | 0.00     | 0.00    | 3.00      |
| 7  | 903458    | 09-Jan-2021 | CUST DIF      | custodial shift differentia | SCHOOL-CUST               | SCHOOL-BMMS      | 33.60              | 0.00        | 0.00    | 0.00     | 0.00    | 2.00      |
| 8  | 903458    | 09-Jan-2021 | CUST DIF      | custodial shift differentia | SCHOOL-CUST               | SCHOOL-PJP       | 16.80              | 0.00        | 0.00    | 0.00     | 0.00    | 1.00      |
| 9  | 903458    | 09-Jan-2021 | CUST DIF      | custodial shift differentia | SCHOOL-CUST               | SCHOOL-SOUT      | 33.60              | 0.00        | 0.00    | 0.00     | 0.00    | 2.00      |
| 10 | 903458    | 09-Jan-2021 | CUST DIF      | custodial shift differentia | SCHOOL-CUST               | SCHOOL-STAL      | 46.20              | 0.00        | 0.00    | 0.00     | 0.00    | 3.00      |
| 11 |           |             |               | Pay Code Total:             |                           |                  | 180.60             | 0.00        | 0.00    | 0.00     | 0.00    | 11.00     |
| 12 | 1         |             |               | -                           |                           |                  |                    |             |         |          |         |           |

Figure 13 Report #6254 run as Excel<sup>®</sup> now shows both the Timesheet Group and Primary Timesheet group

[ADM-AUC-HR-10320]

### 5.1.1 #7210 Payroll Register

| 7210-HRPAYREG.REP     |                | Printed 29-Jan-2021 | at 13:34:29 | by THERESA     |           |           |             |           |                   | Page 21   |
|-----------------------|----------------|---------------------|-------------|----------------|-----------|-----------|-------------|-----------|-------------------|-----------|
|                       |                |                     |             | City           | of ADMIN  | 5         |             |           |                   |           |
| Detab 2222 N          |                | Check Date 0        | 0 Tem 0001  | Payrol.        | Regist    | BE OA TO  | n 2021      |           |                   |           |
| Balch: 3332 W         | arrant: 903458 | Check Date: 0       | 9-0an-2021  | Period: 29-De  | 2-2020 L  | ILU 04-JA | 11-2021     |           |                   |           |
| Employee: 006089 TRU  | DRAU KAREN     |                     |             | Gross Dav.     | 541.44    | Federal   | Tax Wades   | 343.87 Mo | dicare Wages      | 392.60    |
| Timesheet Group.      | SCHOOL-CLERK   | school weekly cleri | cal         | Deductions:    | 541 44    | State Ta  | vable Wages | 392 60 Ro | tirement Wages    | 541 44    |
| Pri Timesheet Group   | SCHOOL - PRE   | early childhood pro | gram        | Net Pav:       |           | Total Wa  | des         | 541.44 Fe | deral Taxes       | -10.93    |
| Taxes - FED M         | Semie          | nce: 0001217        | Net Direct  | Deposit        | 297 55    | State Ta  | YAS         | -19 63 Do | nsion Plan Flag   | -48 73    |
| MA MN                 | Check 7        | VDe: E Deposit A    | dvice       | Benefite       | 5 69      | beace ra  |             | 17105 10  | inoron rran rrag  | 10170     |
| Wages                 |                | Deductio            | ns          | Denerico.      | ductions  |           | Ben         | efits     | Hours/Dave        |           |
| HOLIDAY LEAVE - d     |                | DIRECT DEPOSIT      | 297 55      | PEDERAL TAX    | 440010110 | 10.93     | MEDICARE    | 5.69      | HOLIDAY LEAVE - d | 6.00 Day  |
| SICK ACCRUAL DAY      |                | TOWN LIFE INS 10    | .07         | STATE TAX      |           | 19.63     | THEFT GITTE | 5105      | SICK ACCRUAL DAY  | 1.25 Day  |
| REGULAR - hours       | 541.44         | MEDICARE            | 5.69        | NORFOLK CTY PE | 9         | 48,73     |             |           | REGULAR - hours   | 24.00 Hrs |
|                       |                | PILGRIM FAMILY 10   | 148.84      | UNION DUES-AFL |           | 10.00     |             |           |                   |           |
| Employee: 006091 LAV  | IGNE, LYNN ANN | 1                   |             | Gross Pav:     | 441.48    | Federal   | Tax Wages   | 401.75 Me | dicare Wages      | 441.48    |
| Timesheet Group:      | SCHOOL-ILA     | school weekly ila   |             | Deductions:    | 441.48    | State Ta  | xable Wages | 441.48 Re | tirement Wages    | 441.48    |
| Pri. Timesheet Group: | SCHOOL - BMMS  | memorial school     |             | Net Pay:       |           | Total Wa  | ges         | 441.48 Fe | deral Taxes       | -35.27    |
| Taxes: FED S          | Seque          | nce: 0001218        | Net Direct  | Deposit:       | 327.94    | State Ta  | xes         | -22.07 Pe | nsion Plan Flag   | -39.73    |
| MA SN                 | Check 7        | VDe: E Deposit A    | dvice       | Benefits:      | 6,40      |           |             |           |                   |           |
| Wages                 |                | Deductio            | ns          | Dec            | ductions  |           | Ben         | efits     | Hours/Days        |           |
| HOLIDAY LEAVE - d     |                | DIRECT DEPOSIT      | 327.94      | FEDERAL TAX    |           | 35.27     | MEDICARE    | 6.40      | HOLIDAY LEAVE - d | 6.50 Day  |
| SICK ACCRUAL DAY      |                | TOWN LIFE INS 10    | .07         | STATE TAX      |           | 22.07     |             |           | SICK ACCRUAL DAY  | 1.25 Day  |
| REGULAR - hours       | 441.48         | MEDICARE            | 6.40        | NORFOLK CTY PE | N 9       | 39.73     |             |           | REGULAR - hours   | 26.00 Hrs |
|                       |                | UNION DUES-AFL      | 10.00       |                |           |           |             |           |                   |           |
|                       |                |                     |             |                |           |           |             |           |                   |           |
| Employee: 006095 COC  | K, KAREN R.    |                     |             | Gross Pay:     | 441.48    | Federal   | Tax Wages   | 331.96 Me | dicare Wages      | 371.69    |
| Timesheet Group:      | SCHOOL-ILA     | school weekly ila   |             | Deductions:    | 441.48    | State Ta  | xable Wages | 371.69 Re | tirement Wages    | 441.48    |
| Pri.Timesheet Group:  | SCHOOL-BHS     | high school         |             | Net Pay:       |           | Total Wa  | ges         | 441.48 Fe | deral Taxes       | -26.89    |
| Taxes: FED S          | Seque          | nce: 0001219        | Net Direct  | Deposit:       | 271.03    | State Ta  | Xes         | -18.58 Pe | nsion Plan Flag   | -39.73    |
| MA SN                 | Check 1        | Ype: E Deposit A    | dvice       | Benefits:      | 5.39      |           |             |           |                   |           |
| Wages                 |                | Deductio            | ns          | Det            | ductions  |           | Ben         | efits     | Hours/Days        | \$        |
| HOLIDAY LEAVE - d     |                | ALTUS IND SCHOOL    | 12.61       | DIRECT DEPOSIT |           | 271.03    | MEDICARE    | 5.39      | HOLIDAY LEAVE - d | 6.50 Day  |
| SICK ACCRUAL DAY      |                | FEDERAL TAX         | 26.89       | HMO BLUE SNGL  | 10M       | 57.18     |             |           | SICK ACCRUAL DAY  | 1.25 Day  |
| REGULAR - hours       | 441.48         | TOWN LIFE INS 10    | .07         | STATE TAX      |           | 18.58     |             |           | REGULAR - hours   | 26.00 Hrs |
|                       |                | MEDICARE            | 5.39        | NORFOLK CTY PE | 9 9       | 39.73     |             |           |                   |           |
|                       |                | UNION DUES-AFL      | 10.00       |                |           |           |             |           |                   |           |

Figure 14 The Payroll Register shows both the Timesheet Group and Primary Timesheet group

### 5.2 #6754 Employee List – Additional Wages [Enhancement]

| = [AUC 7800-Rep     | port Library By Employee                                |                                                                                                    |
|---------------------|---------------------------------------------------------|----------------------------------------------------------------------------------------------------|
| Goto                | Report Library By Employee                              |                                                                                                    |
| Actions             | Report Name                                             |                                                                                                    |
| Actions             | 6680-Employee Roster Schedule                           |                                                                                                    |
|                     | 6710-Employee List                                      |                                                                                                    |
|                     | 6711-Employee List with Notes                           |                                                                                                    |
|                     | 6712-Employee List - Phone Directory                    |                                                                                                    |
| Report Categories   | 6714-Employee List - Grade Schedules                    |                                                                                                    |
| 1 By Employee       | 6754-Employee List - Additional Wages                   |                                                                                                    |
| 2 By Position       | OLIO ENPIOSO ELOS DOGOCIONO                             |                                                                                                    |
| 3 By Timesheet      | 6662-Employee List - Benefits                           |                                                                                                    |
| 4 By Paychecks/Othe | er 6708-Employee List - Benefits with Annual Amounts    |                                                                                                    |
|                     | 6718-Employee List - GL Home Coding                     |                                                                                                    |
|                     | 6719-Employee List - GL Home Coding - Element Selection |                                                                                                    |
|                     | 6720-Employee List Dates                                | and the second second sec |

**ADMINS** added three new optional filters to the report. Now, up to nine Bargaining Units, up to nine Pay Groups, up to Nine Timesheet Groups may be used as criteria. The report is available to run as Print/Preview/**PDF**<sup>®</sup> or **Excel**<sup>®</sup>.

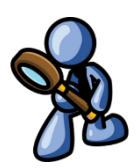

| I Task 6754: Employee List - Additional Wages                       |         |                      | × |
|---------------------------------------------------------------------|---------|----------------------|---|
| Employee List - Additional Wages                                    | 6       |                      |   |
| Sort Report By:                                                     | Emplo   | yee# 🔿 Employee Name |   |
| Optional: Enter up to 9 Pay Codes                                   | Edit    | 0 values:            |   |
| Run as ⊛ Preview ◯ Print ◯ PDF<br>If Printing use Duplex ⊛ Yes ◯ No | ⊖ Excel |                      |   |
| Lo                                                                  | ookup   | OK Cancel Clear All  |   |

Figure 15 Before – the only selection criteria was on Pay Code

| 🔳 Task 6754: Employee List - Additional Wages                         |                        | ×                              |
|-----------------------------------------------------------------------|------------------------|--------------------------------|
| Employee List - Additional Wages                                      |                        |                                |
| Sort Report By:                                                       | Emplo                  | yyee# 🔿 Employee Name          |
| Optional: Enter up to 9 Pay Codes                                     | Edit                   | 2 values: REG, QUN,            |
| Optional: Enter up to 9 Bargaining Units                              | Edit                   | 2 values: POL ADM PO, POLU PO, |
| Optional: Enter up to 9 Pay Groups                                    | Edit                   | 2 values: POL CL, POLICE,      |
| Optional: Enter up to 9 Timesheet Groups                              | Edit                   | 1 values: TOWN POL,            |
| Run as ⊛ Preview ◯ Print ◯ PDF ◯<br>If Printing use Duplex ⊚ Yes ◯ No | ) <b>Excel</b><br>okup | OK Cancel Clear All            |

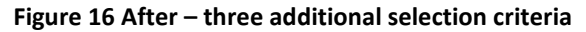

|        | <del>م</del> ا | - ¢ -   | ÷        |                  |            |        |         |             |       |               | Emplo        | oye    | eLi | st_A       | ddWag  | jes_6754              | 4 Excel            |        |         |             |        |         |
|--------|----------------|---------|----------|------------------|------------|--------|---------|-------------|-------|---------------|--------------|--------|-----|------------|--------|-----------------------|--------------------|--------|---------|-------------|--------|---------|
| 1      | ile            | Home    | Insert   | Page Layo        | ut Form    | ulas   | Data    | Review      | View  | 🖓 Tell me     | what you wan | t to c |     |            |        |                       |                    |        |         |             |        |         |
| Va     | 5              | Ŧ       | : ×      | $\checkmark f_x$ |            |        |         |             |       |               |              |        |     |            |        |                       |                    |        |         |             |        |         |
|        | А              |         | в        |                  | с          |        | D       | E           | F     | G             | н            | I.     | J   | KLN        | N      |                       | 0                  |        | Р       | Q           |        | २       |
| 1      | Employ         | ee# Nam | e        |                  | Position   |        | PayCode | Description | n Seq | # StartDate   | StopDate     | 1      | 2   | <u>345</u> | Amount | Account               |                    | Barga  | ining_U | nit Pay_Grp | Timesh | eet_Grp |
| 9      | 000286         |         | LO, MIC  | CHAEL J JR       | T210POLOF  | F -14  | QUN     | QUINN BILL  |       | 2 01-Jul-2016 | 30-Jun-2017  |        |     |            | 224.56 | 1000-210-0            | 000-002-00-00-5180 | ) POLU | -PO     | POLICE      | TOWN · | POL     |
| 10     | 000286         |         | LO, MIC  | CHAEL J JR       | T210POLOF  | F -14  | QUN     | QUINN BILL  |       | 3 01-Jul-2017 | 01-Jul-2017  |        |     |            | 229.04 | 1000-210-0            | 000-002-00-00-5180 | ) POLU | -PO     | POLICE      | TOWN · | POL     |
| 11     | 000286         |         | LO, MIC  | CHAEL J JR       | T210POLOF  | FF -14 | QUN     | QUINN BILL  |       | 4 01-Jul-2017 | 28-Feb-2019  |        |     |            | 235.92 | 1000-210-0            | 000-002-00-00-5180 | ) POLU | -PO     | POLICE      | TOWN - | POL     |
| 12     | 000286         |         | A.O. MIC | CHAEL J.IR       | T210POLO   | E1/    | QUN     | OUINNEPILL  | 1     | 019° ۱۹ S     | 30-Jun-2019  | WF     | W5  |            | 240.64 | 1000-210-0            | 000-002-00-09-5180 | Por    | -PC     | POLICE      | TOWN   | POL     |
|        | -              |         |          |                  |            |        |         |             |       |               |              |        |     |            |        |                       |                    |        |         |             |        |         |
| الع ال | 002102         |         | , KEITH  | H Vs             | T2 IUPULSU | a01    | QUN     | QUIL N DILL |       | 4 01-Jul-2017 | 28-Feb-2019  |        |     |            | 100.12 | 1000-2 <sup>-</sup> J | 1006-002-00-00-010 | / OLU  |         | POLICE      | IOWN - | PUL     |
| 40     | 002702         |         | , KEITH  | 1 W              | T210POLSO  | T -01  | QUN     | QUINN BILL  |       | 5 01-Mar-2019 | 30-Jun-2019  | WE     | W5  |            | 137.84 | 1000-210-0            | 000-002-00-00-5180 | ) POLU | -PO     | POLICE      | TOWN - | POL     |
| 41     | 002702         |         | , KEITH  | 1 W              | T210POLSO  | GT -01 | QUN     | QUINN BILL  |       | 6 14-Jun-2019 | 30-Jun-2020  | WE     | W5  |            | 140.60 | 1000-210-0            | 000-002-00-00-5180 | ) POLU | -PO     | POLICE      | TOWN - | POL     |
| 42     | 002702         |         | , KEITH  | 1 W              | T210POLSO  | T -01  | QUN     | QUINN BILL  |       | 7 27-Jun-2020 | 31-Dec-2020  | WE     | W5  |            | 143.40 | 1000-210-0            | 000-002-00-00-5180 | ) POLU | -PO     | POLICE      | TOWN - | POL     |
| 43     | 002702         |         | , KEITH  | 1 W              | T210POLSO  | GT -01 | QUN     | QUINN BILL  |       | 8 01-Jan-2021 |              | WE     | W5  |            | 144.84 | 1000-210-0            | 000-002-00-00-5180 | POLU   | -PO     | POLICE      | TOWN · | POL     |

Figure 17 The report run as Excel®

[ADM-AUC-HR-10333]

### 5.3 6720 Employee Dates

**ADMINS** added a "last paid" date column to the report of employee dates.

|                            |                                                                                                |              | Task 6720: Employee List - Dates                                                                                                    |       | ×                |
|----------------------------|------------------------------------------------------------------------------------------------|--------------|----------------------------------------------------------------------------------------------------|-------|------------------|
|                            |                                                                                                |              | Employee Listing with Dates<br>When selecting dates these use "AND" evaluations. '<br>dates are entered, the selection will meet ALL criteria. | When  |                  |
|                            |                                                                                                |              | Select Terminated Employees (Y/N):                                                                                                    | O Yes | D No             |
|                            |                                                                                                |              | Optional: Enter up to 9 Entity Codes                                                                                                    | Edit  | 0 values:        |
|                            |                                                                                                |              | Optional: Enter up to 9 Bargaining Units                                                                                                    | Edit  | 0 values:        |
|                            |                                                                                                |              | Optional: DOB Date Range (mmddyyyy)                                                                                                    | From: | To:              |
|                            |                                                                                                |              | Optional: Position Hire Date Range (mmddyyyy)                                                                                                  | Frem: | To:              |
|                            |                                                                                                |              | Optional: Anniversary Date Range (mmddyyyy)                                                                                                    | From: | To:              |
|                            |                                                                                                |              | Optional: Longevity Date Range (mmddyyyy)                                                                                                    | From: | To:              |
|                            |                                                                                                |              | Optional: Probation Date Range (mmddyyyy)                                                                                                    | From: | To:              |
|                            |                                                                                                |              | Optional: Retirement Date Range (mmddyyyy)                                                                                                    | From: | To:              |
|                            |                                                                                                |              | Optional: Termination Date Range (mmddywy)                                                                                                    | From: | To:              |
|                            |                                                                                                |              | Optional: EEO / Original Hire Date Range (mmddvvvv)                                                                                            | From: | To:              |
|                            |                                                                                                |              | Optional: Full Time Date Bange (mmddywy)                                                                                                    | From: | To:              |
| E [AUC] 7800-Report Librar | y By Employee                                                                                  |              | Ontional: Evaluation Date Bange (mmddwwd)                                                                                                    | From: | Te               |
|                            |                                                                                                |              | Ontional: Next Evaluation Date Bange (mmddyoog)                                                                                                | From: | Te               |
| Onte                       | Report Library By Employee                                                                     |              | Ontional: COBBA Date Bange (mmddoood)                                                                                                    | From: | Te               |
| Goto                       | Danash Mama                                                                                    | -            | Optional: COBRC Date Hange (mmudyyyy)                                                                                                    | From: | T.               |
| Actions                    | 6680-Employee Roster Schedule                                                                  | -            | optional. Other Date #1 Range (minudyyyy)                                                                                                    | From. | 10.              |
|                            | 6710-Employee List                                                                             | 1            | Uptional: Uther Date #2 Range (mmddyyyy)                                                                                                    | From: |                  |
|                            | 6712-Employee List with Notes<br>6712-Employee List - Phone Directory                          | -            | Optional: Other Date #3 Range [mmddyyyy]                                                                                                    | From: |                  |
| Report Categories          | 6714-Employee List - Grade Schedules                                                           | 1            | Optional: Other Date #4 Range (mmddyyyy)                                                                                                    | From: | To:              |
| 1 By Employee              | 6754-Employee List - Additional Wages                                                          | -            | Optional: Other Date #5 Range (mmddyyyy)                                                                                                    | From: | To:              |
| 3 By Timesheet             | 6662-Employee List - Benefits                                                                  | -            | Optional: Other Date #6 Range (mmddyyyy)                                                                                                    | From: | To:              |
| 4 By Paychecks/Other       | 6708-Employee List - Benefits with Annual Amounts                                              | 1            | Optional: Other Date #7 Range (mmddyyyy)                                                                                                    | From: | To:              |
|                            | 6718-Employee List - GL Home Coding<br>6719-Employee List - GL Home Coding - Element Selection | -            |                                                                                                    |       |                  |
|                            | 6720-Employee List - Dates                                                                     | -            | BUD as O Brandaw O Brint O DDE                                                                                                    |       | Event            |
|                            | 0407"EMPloyde List = Hetive                                                                    | 1            | KD def bereview Oprint Oppr                                                                                                    |       | Excel            |
|                            | 6112-Employee List - Accidents                                                                 |              | IT Printing use Duplex   Yes  N                                                                                                    | lo    |                  |
|                            |                                                                                                | HRRDTLIREMP  | Lookup OK                                                                                                    | C     | Cancel Clear All |
|                            |                                                                                                | THAT TEIDENT |                                                                                                    |       |                  |

This column is available only when run as **Excel®** due to page width limitations.

| <b>⊡</b> 5- ⊂     | ) - <b>1</b>                      | Emp             | oloyeeList_l | Dates_6720_ | ixcel        |               | Ð           |              | ×  |
|-------------------|-----------------------------------|-----------------|--------------|-------------|--------------|---------------|-------------|--------------|----|
| File Hon          | ne Insert Page Layout Formulas Da | ata Review View |              |             |              |               |             | A Shar       | re |
| 41125             |                                   |                 |              |             |              |               |             |              |    |
| AHSS              |                                   |                 |              | 1           |              |               |             |              |    |
| A                 | В                                 | Y               | Z            | AA          | AB           | AC            | AD          | AE           | L. |
| 1<br>2 <b>5</b> # | Nama                              | Evaluation      | Next         | Calura Data | Loot Daid    |               |             | Concerned Do |    |
| 2 000002          | RROOKS KEITH                      | Date            | Eval Date    | Cobra Date  | Last Palo    | Spouse D.O.B. | Recail Date | Seasonal Re  | Ū. |
| 4 000003          | OSTEGREN KARENM                   |                 |              |             | 18 Eab 2021  |               |             |              |    |
| 5 000023          | BUSSEY KEITH S                    |                 |              |             | 03-Feb-2021  |               |             |              |    |
| 6 000031          | BUSSEY KEITH S                    |                 |              |             | 00-1 60-2021 |               |             |              |    |
| 7 000040          | MOORE KEITHE                      |                 |              |             | 03-Eeb-2021  |               |             |              |    |
| 3 000062          | MCDONOUGH LYNN F                  |                 |              |             | 08-Nov-2019  |               |             |              |    |
| 000062            | MCDONOUGH, LYNN E                 |                 |              |             | 25-Sep-2020  |               |             |              |    |
| 0 000087          | PROVOST, KAREN A                  |                 |              |             |              |               |             |              |    |
| 1 000092          | THE ESTATE OF, LYNN               | 29-Dec-1993     |              |             | 03-Feb-2021  |               |             |              |    |
| 2 000152          | GARIEPY, KEITH C                  |                 |              |             | 18-Feb-2021  |               |             |              |    |
| 3 000205          | DOUGLAS, MICHAEL R                |                 |              |             |              |               |             |              |    |
| 000286            | MINCHILLO, MICHAEL J              | 04-Oct-1993     |              |             | 03-Feb-2021  |               |             |              |    |
| 000295 ز          | VATER, MICHAEL J                  |                 |              |             | 10-Sep-2020  |               |             |              |    |
| 3 000295          | VATER, MICHAEL J                  |                 |              |             |              |               |             |              |    |
| 7 000304          | ROLLS, LAWRENCE J                 |                 |              |             |              |               |             |              |    |
| 3 000307          | SAVOIE, KEITH JR                  | 02-May-1988     |              |             | 03-Feb-2021  |               |             |              |    |
| 9 000311          | PERRY, LAWRENCE L                 | 25-Sep-1995     |              |             | 03-Feb-2021  |               |             |              |    |
| 0 001006          | CORRIVEAU, LYNN L                 |                 |              |             | 17-Sep-2020  |               |             |              |    |
| 1 001006          | CORRIVEAU, LYNN L                 |                 |              |             | 12-Sep-2019  |               |             |              |    |
| 2 001148          | HARVEY, KAREN L                   |                 |              |             | 18-Feb-2021  |               |             |              |    |
| 3 001239          | POTTER, MARIE M                   |                 |              |             | 18-Feb-2021  |               |             |              |    |
| 4 001248          | PLOUFFE, LAWRENCE                 |                 |              |             | 18-Feb-2021  |               |             |              |    |
| $\rightarrow$     | Hremplst_dates +                  |                 |              |             | 1 4          |               |             | Þ            |    |

Figure 18 Report #6720 now includes the "Last Paid Date" in column AB. Some columns hidden for illustration.

[ADM-AUC-HR-10364]

## 5.4 #6896 Paycheck Summary by Employment Type [Enhancement]

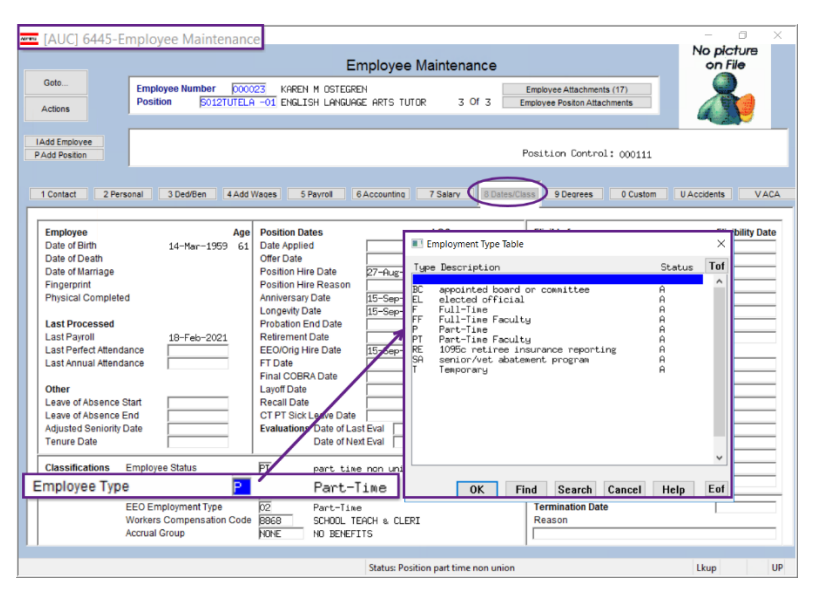

Employment type is designated on the

### Employee Maintenance [8 Dates/Class]

tab, in the Classification area at the bottom of the screen. Employees can be assigned an employment type here.

#### = [AUC 7815-Report Library Paychecks/Other

| Goto                 | Report Library Paychecks/Other                          |
|----------------------|---------------------------------------------------------|
|                      | Report Name                                             |
| Actions              | 6789-EEO Reports                                        |
|                      | 7225-Benefit Categories                                 |
|                      | 6464-Employee Conversion Demographics                   |
|                      | 6463-Tables Audit Reports                               |
| Report Categories    | 6465-History Audit Reports                              |
| 1 By Employee        | Paycheck History Reports                                |
| 2 By Position        | 7211-Employee Paycheck History Register                 |
| 3 By Timesheet       | 7216-Employee Paycheck History Summary                  |
| 4 By Paychecks/Other | 7213-Historical Paycheck Register - Warrant Detail      |
|                      | 7219-Historical Paycheck Register - Employee Totals     |
|                      | 6831-Paycheck Listing                                   |
|                      | 6801-Paycheck Cost Code Summary - By Category/Cost Code |
|                      | 6802-Paycheck Cost Code Report by Employee / Cost Code  |
|                      | 6800-Paycheck Cost Code Summary - by Timesheet Group    |
|                      | 6803-Paycheck Pay Code Summary - By Category/Pay Code   |
|                      | 6804-Paycheck Pay Code Summary - By Employee/Pay Code   |
|                      | 6663-Paycheck Summary - By Employee/Account             |
| -                    | 6727-Paucheck Summary - By Employee / Pay Code Type     |
| 6                    | 5896-Paycheck Summary - By Employment Type              |
|                      | 1000 Kestarel ol 0/0 eleterica ca checka                |
|                      | 6188-Payroll Warrant List                               |
|                      | YEAR END - Fiscal & Calendar                            |
|                      | 6/55-List of Cost Codes by W2/1099R Box                 |
|                      | /560-ACA 1095 Audit Report                              |
|                      |                                                         |
|                      |                                                         |

ADMINS added a new report to the [By Paychecks / Other] Report Library. The Paycheck Summary by Employment type report requires a check date range and may be filtered by Entity Code, Warrant #, Pay Group, Bargaining Unit, or Timesheet Group.

| Task 6896: Paycheck Summary - By Employment Type X                      |       |                     |  |  |  |  |  |  |
|-------------------------------------------------------------------------|-------|---------------------|--|--|--|--|--|--|
| Paycheck Summary - by Employment Type                                   |       |                     |  |  |  |  |  |  |
| Required: Check Date Range (mmddyyyy) From: 01-Jan-2020 To: 31-Dec-2021 |       |                     |  |  |  |  |  |  |
| Optional: Enter up to 9 Entity Codes                                    | Edit  | 0 values:           |  |  |  |  |  |  |
| Optional: Enter up to 9 Warrant#'s                                      | Edit  | 0 values:           |  |  |  |  |  |  |
| Optional: Enter up to 9 Pay Groups                                      | Edit  | 0 values:           |  |  |  |  |  |  |
| Optional: Enter up to 9 Bargaining Units                                | Edit  | 0 values:           |  |  |  |  |  |  |
| Optional: Enter up to 9 Timesheet Groups                                | Edit  | 0 values:           |  |  |  |  |  |  |
| Run as  Preview  Print  PDF  If Printing use Duplex  Yes  No            | Excel | OK Cancel Clear All |  |  |  |  |  |  |

| FedR Hr EmpTyp 6896_[11,lis     File Edit Format Options |                                     |                                         |                                       |            |               |  |  |  |  |
|----------------------------------------------------------|-------------------------------------|-----------------------------------------|---------------------------------------|------------|---------------|--|--|--|--|
| Courier New ▼ 11 ▼ B I U ■ ▼ 注 課 課 座 종 理 🖨               |                                     |                                         |                                       |            |               |  |  |  |  |
| 6896-H                                                   | REMPTYPDATES.REP Prim               | nted 04-Mar-20<br>City of AN<br>Summary | 021 at 13:59:03<br>DMINS<br>- By Emp] | loyment Ty | Page 1        |  |  |  |  |
| Employ                                                   | ment Type                           | Employees                               | Hours                                 | Days       | Pay           |  |  |  |  |
| BC                                                       | appointed board or committee        | 28                                      | 257.00                                |            | 32,690.86     |  |  |  |  |
| EL                                                       | elected official                    | 19                                      | 31.00                                 | 273.00     | 75,022.54     |  |  |  |  |
| F                                                        | Full-Time                           | 308                                     | 345,684.34                            | 29,855.25  | 14,343,603.52 |  |  |  |  |
| FF                                                       | Full-Time Faculty                   | 240                                     | 610.50                                | 35,195.40  | 12,023,864.77 |  |  |  |  |
| 2                                                        | Part-Time                           | 193                                     | 40,155.10                             | 4,237.00   | 973,850.20    |  |  |  |  |
| PT                                                       | Part-Time Faculty                   | 8                                       | 145.90                                | 879.30     | 252,983.43    |  |  |  |  |
| P                                                        | Temporary                           | 112                                     | 11,848.45                             | 186.00     | 306,844.45    |  |  |  |  |
| Report                                                   | : Total                             | 908                                     | 398,732.29                            | 70,625.95  | 28,008,859.77 |  |  |  |  |
| Legend<br>Check                                          | l:<br>Dates 01-Jan-2020 to 31-Dec-; | 2020                                    |                                       |            |               |  |  |  |  |

The report shows the number of employees, the number of hours, the number of days, and the dollar amount in pay for the specified period broken out by employment type.

[MAN-SUP-SAPLAUC-752]

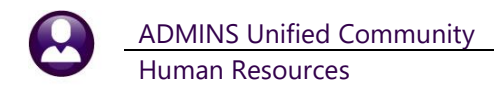

# 6 TABLES [Enhancement]

| is                           | Day Cada                                 |                                                                   |                                                                                   |                                                        |
|------------------------------|------------------------------------------|-------------------------------------------------------------------|-----------------------------------------------------------------------------------|--------------------------------------------------------|
| IS                           | Day Cada                                 |                                                                   |                                                                                   |                                                        |
|                              | Pay Code                                 | 10MEXP/D EXTRA VACATION 25+ YRS PAYO                              | UT                                                                                |                                                        |
| -PayChecl                    | 1 Calculation                            | 2 Base Buckets 3 Detail Billing                                   |                                                                                   |                                                        |
| Benefit St                   |                                          |                                                                   |                                                                                   |                                                        |
| New                          | Paycheck Category                        | VACIOP EXTRA VACATION 25+ PAY                                     | OUT                                                                               |                                                        |
| is Code                      | Account Number<br>Benefit Statement Cate | 00rv                                                              |                                                                                   |                                                        |
|                              | Denen otalement oute                     | 2017                                                              |                                                                                   |                                                        |
| tailed List                  |                                          |                                                                   |                                                                                   |                                                        |
| Tables<br>check<br>Statement | Flat Amount<br>Units O Hours<br>Days     | Percentage of Hourly Rate<br>Percentage of Daily/Perdiem 100,0000 | Leave Type Code VAC10MEX V<br>Leave Post Type Accrued<br>Allow Override on Entry? | acation 25+yrs<br>○Forfeit ○Paid Out ●Used<br>●Yes ○No |
| Report                       | O Per Diem                               |                                                                   | Reason Code Required?                                                             | Yes No                                                 |
| Statement                    | Pay Code Type                            | ORegular                                                          | Separate Check?                                                                   | ● Yes ○ No                                             |
|                              |                                          | Overtime<br>Premium<br>Unproductive                               | Pay Second Check as?                                                              | Check     Regular Pay Method                           |
|                              |                                          | Other                                                             | Pay FLSA on this Pay Code?                                                        | O Yes  No                                              |
|                              |                                          | O Unpaid                                                          | Is this an annual FLSA Code?                                                      | Yes No                                                 |
|                              | Alternate Rate                           |                                                                   | Cae noura in Lon Calculation                                                      |                                                        |
|                              |                                          |                                                                   | Reset Perfect Attendance Date?                                                    | ⊖Yes ●No                                               |
|                              | Step Difference                          |                                                                   | Encumber this Pay Code                                                            | Yes No                                                 |
|                              |                                          |                                                                   |                                                                                   | 0                                                      |
|                              | MERS Code                                |                                                                   |                                                                                   |                                                        |
|                              |                                          |                                                                   |                                                                                   |                                                        |

The Pay Code table has a [7 Detailed List] button to produce a quick Excel® report of the attributes of the pay codes.

### ADMINS added "Account", "MERS" and "Reason" columns to the report to provide more complete information from the [1 Calculation] screen.

This identifies Pay Codes that require a reason note to be added to the timesheets when the pay code is used. See also section 3.2 above.

|        | ء د⊘ <b>د</b> | PayCo                   | deDet_6632 | _THERE | SA[5].xm | - Excel | <b>西</b> 一      |         | $\times$ |
|--------|---------------|-------------------------|------------|--------|----------|---------|-----------------|---------|----------|
| File   | Home Inse     | rt Page Layout          | Formulas   | Data   | Review   | View 🤇  | Tell me Theresa | . 🖓 Sha | re       |
|        |               |                         | 1          |        |          |         |                 |         | _        |
| A2     |               | $\times \checkmark f_x$ | 10MEX      | P/O    |          |         |                 |         | ~        |
|        | А             |                         | BQ         |        |          | BR      | BS              | вт      |          |
| 1 Pa   | yCode         | Account                 |            |        |          | MERS    | Reason          |         |          |
| 134 DS | SUN           | 1000-300-2325           | 5-130-06-0 | 0-5126 | 5        |         | No              |         |          |
| 135 DS | SUSP          | ****_***                | **_**_**** |        |          |         | No              |         |          |
| 136 DS | WOP           | ****_***_****_***       | **_**_**** |        |          |         | No              |         |          |
| 137 DT | P             | 8010-000-0000           | -000-00-0  | 0-5154 | 4        |         | Yes             |         |          |
| 138 DT | P CMOT        | 1000-210-0000           | -002-00-0  | 0-5150 | )        |         | Yes             |         |          |
| 139 DT | P COMM        | 1000-210-0000           | -002-00-0  | 0-5150 | )        |         | Yes             |         |          |
| 140 DT | P NOS         | 8010-000-0000           | -000-00-0  | 0-5154 | 1        |         | Yes             |         |          |
| 141 DT | 'P OVT        | 8010-000-0000           | -000-00-0  | 0-5154 | 1        |         | Yes             |         |          |
| 142 DT | 'P1           | 8010-000-0000           | -000-00-0  | 0-5154 | 1        |         | Yes             |         |          |
| 143 DT | P1 C          | 8010-000-0000           | -000-00-0  | 0-5154 | 1        |         | Yes             |         |          |
| 144 DT | P1 COT        | 8010-000-0000           | -000-00-0  | 0-5154 | 1        |         | Yes             |         |          |
| 145 DT | P1 NOS        | 8010-000-0000           | -000-00-0  | 0-5154 | 4        |         | Yes             |         |          |
| 146 DT | P1C NO        | 8010-000-0000           | -000-00-0  | 0-5154 | 1        |         | Yes             |         |          |
| 147 DT | P1C NS        | 8010-000-0000           | -000-00-0  | 0-5154 | 1        |         | Yes             |         |          |
| 148 DT | 'P2           | 8010-000-0000           | -000-00-0  | 0-5154 | 1        |         | Yes             |         |          |
| 149 DT | P2 NOS        | 8010-000-0000           | -000-00-0  | 0-5154 | 4        |         | Yes             |         |          |
| 150 DT | 'P3           | 8010-000-0000           | -000-00-0  | 0-5154 | 1        |         | Yes             |         |          |
| 151 DT | P3 NOS        | 8010-000-0000           | -000-00-0  | 0-5154 | 1        |         | Yes             |         |          |
| 152 DT | 'P4           | 8010-000-0000           | -000-00-0  | 0-5154 | 1        |         | Yes             |         |          |
| 153 DT | P4 NOS        | 8010-000-0000           | -000-00-0  | 0-5154 | 4        |         | Yes             |         |          |
| 154 DT | °P5           | 8010-000-0000           | -000-00-0  | 0-5154 | 1        |         | Yes             |         |          |
| 155 DT | P5 NOS        | 8010-000-0000           | -000-00-0  | 0-5154 | 1        |         | Yes             |         |          |
| 156 DT | 'P6           | 8010-000-0000           | -000-00-0  | 0-5154 | 1        |         | Yes             |         |          |
| 157 DT | P6 NOS        | 8010-000-0000           | -000-00-0  | 0-5154 | 1        |         | Yes             |         |          |
| 158 DT | PO NOS        | 8010-000-0000           | -000-00-0  | 0-5154 | 1        |         | Yes             |         |          |
| 159 DU | JLOA          | ****_***_****_***       | ** ** **** |        |          |         | No              |         |          |
| 160 DL | INI           | ****_***_****_***       | ** ** **** |        |          |         | No              |         |          |
| 161 DL | JNION         | ****_***_****_***       | **_**_**** |        |          |         | No              |         |          |
| 162 DV | AC            | ****_***_****_***       | **_**_**** |        |          |         | No              |         | -        |
|        | Hrpayo        | oddet 🕂 🕂               |            |        | 1        | 4       |                 | )       | F.       |
| Ready  |               |                         |            |        |          | E 🗉     |                 | + 13    | 0%       |
|        |               |                         |            | _      |          |         |                 |         |          |

[ADM-AUC-HR-10352]

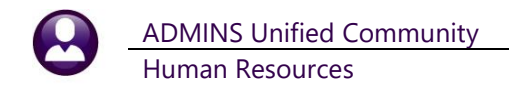

## 6.1 Bargaining Unit Table > Salary Schedules

**ADMINS** added a Delete Step Range button to delete a range of steps instead of having to delete each individual step.

| 💳 [AUC] 6438-Bargaining Unit - Salary [theresa]                                                                                                    |        |                      |              |                    |                    |                      |                                      |                    |
|----------------------------------------------------------------------------------------------------|--------|----------------------|--------------|--------------------|--------------------|----------------------|--------------------------------------|--------------------|
| Bargaining Unit - Salary                                                                                                    |        |                      |              |                    |                    |                      |                                      |                    |
| Goto         Bargaining Unit         OFW         -IP         dpw afscme         Calculator Fields           Actions         Schedule         IPN         Department of Public Works - laborers         Salary Base         H         Hourly           Grade         1         fy20 dpw laborers 40 h/w         Hourly/Salaried/Per Diem         S Salaried                                                                                                    |        |                      |              |                    |                    |                      |                                      |                    |
| Effective Date         D1-Jul-2019         7.1.2019         2% increase laborers         40 h/w           7 Summary         7         1         1         1         1         1         1         1         1         1         1         1         1         1         1         1         1         1         1         1         1         1         1         1         1         1         1         1         1         1         1         1         1         1         1         1         1         1         1         1         1         1         1         1         1         1         1         1         1         1         1         1         1         1         1         1         1         1         1         1         1         1         1         1         1         1         1         1         1         1         1         1         1         1         1         1         1         1         1         1         1         1         1         1         1         1         1         1         1         1         1         1         1         1         1         1         1                                                                                                    |        |                      |              |                    |                    |                      |                                      |                    |
| 8 Add New                                                                                                    | 1 Cost | Codes 2 Holid        | lays 3 Longe | vity Pay 4 Retroad | tive Pay 5 Salary  | Sched 6 Other Info   | Benefit Statements                   | Affordable CareAct |
| 9 Delete                                                                                                    | Steps  | Annual               | Period       | Daily              | Hourly             | Per Diem Tier        | Calculator Fields                    | 2000 00            |
| D Delete Step                                                                                                    | 2      | 55334,40             | 1056.00      | 211,20             | 26,4000            | 211.20 1             | Davs in Period                       | 5.00               |
| Del. Step F                                                                                                    | Range  | 55606,88<br>57346,56 | 1061,20      | 212,24<br>218,88   | 26,5300<br>27,3600 | 212,24 1<br>218,88 1 | Periods in Year<br>Days for Per Diem | 52,400000          |
| Z Edit List                                                                                                    |        | 60008,48             | 1145,20      | 229,04             | 28,6300            | 229,04 1             | Hourly Digits                        | 4                  |
| Added a Delete Step Range Button         Interference         Interference |        |                      |              |                    |                    |                      |                                      |                    |
| I %Table Change Y New Salary Schedule W Show Employees                                                                                                    |        |                      |              |                    |                    |                      |                                      |                    |
|                                                                                                    |        |                      |              |                    |                    |                      |                                      |                    |

[ADM-AUC-HR-10252]

# 7 YEAR END PROCESSING

The Additional Medicare Tax rate for employees earning over \$200,000 per year is 0.9 percent. Learn more about this tax by visiting the IRS web page:

Topic No. 560 Additional Medicare Tax | Internal Revenue Service (irs.gov).

### 7.1 #6850 W2 Register

Prior to the software update, all Medicare taxes including "Additional Medicare Tax for employees earning over \$200,000 per year" were reported in the **Medicare Tax Withheld** column. **ADMINS** added a column to the **W2 Register** to break out the additional Medicare tax that only employees pay to make it easier to balance to the 941.

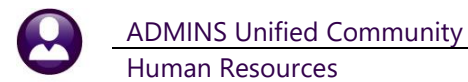

|                      | File H                               | ्रि - +<br>ome Insert Page Layor                                                                                                    | ut Formulas | Data Review                              | View Q Te                      | W2<br>ell me what you wa   | 2_Payroll_Register_<br>ant to do | 6850_THERESA[2]            | .xml - Excel                            |                                            |                                | + N                       | ew Column                        | т]<br>er |
|----------------------|--------------------------------------|----------------------------------------------------------------------------------------------------|-------------|------------------------------------------|--------------------------------|----------------------------|----------------------------------|----------------------------|-----------------------------------------|--------------------------------------------|--------------------------------|---------------------------|----------------------------------|----------|
| Q                    | 37                                   | - : × √ f <sub>x</sub>                                                                                                    | . F         | F                                        | G                              | н                          | 1                                |                            | к                                       | l r                                        | м                              | N                         | $\neg \land$                     |          |
| 1 2 3                | Payroll V<br>Check Dat               | V2 Register<br>e(s): 01012021 to 12312021                                                                                                    |             |                                          |                                |                            |                                  |                            |                                         |                                            |                                |                           | V                                |          |
| 4                    | Emp No                               | Employee Name                                                                                                    | Gross Pay   | Wages, tips and<br>other<br>compensation | Federal income<br>tax withheld | Medicare<br>wages and tips | Medicare tax<br>withheld         | Dependent care<br>benefits | Box 12 Put<br>Code in W2<br>Description | Other -<br>Category used<br>as description | State wages.<br>tips, etcFirst | State income<br>tax-First | MEDICARE<br>OVER \$200K<br>TAXES |          |
| 20<br>21<br>22<br>23 | 001375<br>001596<br>002012<br>002190 | Real Address                                                                                                    | -12         |                                          | -11                            | 101                        | -11                              |                            |                                         | -1                                         | -11                            |                           | 40.31                            |          |
| 24<br>25<br>26       | 002212<br>002213<br>002244           | And the second second s |             |                                          |                                | 1212                       | 12                               |                            |                                         |                                            |                                |                           |                                  |          |
| 27<br>28             | 002262<br>002678                     |                                                                                                    |             |                                          |                                |                            |                                  |                            |                                         |                                            |                                |                           |                                  |          |

Figure 19 W2 Payroll Register

[ADM-AUC-HR-10347]

### 7.2 #6851 W2 Register by Warrant

**ADMINS** also added a column to the **W2 Register by Warrant** to make it easier to see the additional Medicare deductions for employees earning over \$200,000 per year. Now it can be more easily balanced to the 941.

| <b>. 5</b> •∂• |                |                     |               |               |                    | W2_Warrant_Regi | ster_6851_THERES | [1].xml - Excel |               |                                         |              | <u> </u>                   |
|----------------|----------------|---------------------|---------------|---------------|--------------------|-----------------|------------------|-----------------|---------------|-----------------------------------------|--------------|----------------------------|
| ile Home       | Insert Page    | Layout Formula:     | s Data Revi   | ew View 🤇     | ? Tell me what you | want to do      |                  |                 |               |                                         |              | New Column                 |
| - 19           | × √            | fx                  |               |               |                    |                 |                  |                 |               |                                         |              |                            |
| A              | в              | С                   | D             | E             | F                  | G               | н                | I.              | J             | К                                       | L            | м                          |
| Payroll W2     | Register by    | y Warrant           |               |               |                    |                 |                  |                 |               |                                         |              |                            |
| Check Date(    | s): 01012021 1 | to 12312021         |               |               |                    |                 |                  |                 |               |                                         |              | V                          |
| Warrant        | Check Date     | Gross Pav           | Wages, tips a | Federal incor | Medicare wac       | Medicare tax    | Dependent c      | Box 12 Put C    | Other - Catec | State wages.                            | State income | MEDICARE OVER \$200K TAXES |
| 903458         | 1/9/2021       | Bass 780 (0)        | 100.000.00    | the state in  | 100.00° 20         | 1. M. P.        | 100 100          | 10.00 M         | 10.75.0       | -                                       | -            |                            |
| 903459         | 1/16/2021      | 100.001 10          | the first of  | 10.000        | 10.00.00           | 1.000.000       | 10.07            | 1.000.000       | 10.000.00     | 100.00.00                               |              |                            |
| 903460         | 1/23/2021      | 100.000.000         | 10.00.00      | 10.007 44     | 110000             |                 | 10.00            | 1.010           | 10.071.00     | 110.000                                 | 10.000       |                            |
| 903461         | 1/30/2021      | 442,085,18          | 100.000.07    | 10.000        | er an diele die    | 6.010.00        | 10.07            | 1.216-65        | 41.788.7      | A 12 Million Aug                        | 10.000       | 40.31                      |
| Entity: 1      |                | 1.007-078-12        | 1,000,000,00  | 100.001.00    | 1,788,778,481      | 10.011.00       | 1,000,007        | 40.100.00       | 100,007,00    | 1,767,071,088                           | BA. 487 117  | 40.31                      |
| Grand Total    |                | Land and the second |               | -             | 1,000,000,000      | Sec. 1          | 1000             |                 | 100,000,000   | , , , , , , , , , , , , , , , , , , , , | -            | 40.31                      |
|                |                |                     |               |               |                    |                 |                  |                 |               |                                         |              |                            |

Figure 20 W2 Register by Warrant with a new column showing additional Medicare

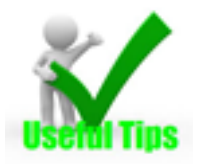

Run the **W2 Register by Warrant** after each warrant, and then run the **941** for the calendar year up to the current date. This helps to stay on track with the numbers and swiftly identifies any issues that require attention. The illustrations show that the **941** and **W2 Register** are in balance with the additional Medicare amount of **\$40.31** and the regular Medicare amount of **\$25,6414.66**.

### 7.2.1 Balancing to the 941

| 6323-HRREP:HR941WAG*.REP | Printed 03-Feb-       | 021 at 09:04:30 by T              | HERESA        |                     |            |               | Pa       | age 1     |
|--------------------------|-----------------------|-----------------------------------|---------------|---------------------|------------|---------------|----------|-----------|
|                          |                       |                                   |               |                     |            |               |          |           |
|                          |                       |                                   |               |                     |            |               |          |           |
|                          |                       |                                   |               |                     |            |               |          |           |
|                          |                       | Entity: 1<br>Warrant Check Dates: | TOWN OF AD    | 4INS<br>31-Jan-2021 |            |               | Employee | Addl Medi |
| Month Check Date Total L | iability Federal Taxe | s Employee Fica Taxes             | Employer Fica | Taxes Employee      | Medi Taxes | Employer Medi |          |           |
|                          |                       |                                   |               |                     |            |               |          |           |
| 1 09-Jan-2021 11         | 0,864.96 84,580.3     |                                   |               |                     | 13,140.87  | 13,1          |          |           |
| 1 16-Jan-2021 2          | 7,667.49 20,957.3     | L                                 |               |                     | 3,355.09   | 3,3           |          |           |
| 1 23-Jan-2021 2          | 5,533.98 19,327.4     | l                                 |               |                     | 3,103.27   | 3,1           |          |           |
| 1 30-Jan-2021 9          | 6,808.97 84,737.8     | )                                 |               |                     | 6,015.43   | 6,0           |          | 40.31     |
|                          |                       |                                   |               |                     |            |               |          |           |
| 1 Total 26               | 0,875.40 209,602.8    | •                                 |               |                     | 25,614.66  | 25,6          |          |           |
|                          |                       |                                   |               |                     |            |               |          | 40.31     |
|                          |                       |                                   |               |                     |            |               |          |           |
| Entity Total 26          | 0 875 40 209 602 8    |                                   |               |                     | 25 614 66  | 25 6          |          |           |
| 200103 10001             |                       |                                   |               |                     |            |               |          |           |
|                          |                       |                                   |               |                     |            |               |          |           |
|                          |                       |                                   |               |                     |            |               |          | 40.31     |
|                          |                       |                                   |               |                     |            |               |          |           |

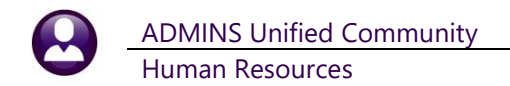

#### Figure 21 Schedule 941 B with the "Employee Addl Medi" highlighted

The 941 reports show the over \$200,000 additional Medicare as "Employee Addl Medi" above, and as "ADDL MEDI:" below.

| 6323-HRREP:HR941WAG*.REP Printed 03-Feb-2021 at 09:04:30 by THERESA                                                                                                    | Page 2 |
|----------------------------------------------------------------------------------------------------|--------|
| City of ADMINS                                                                                                    |        |
| Form 941 r The Quarter Ending 31-Jan-2021                                                                                                    |        |
| and Schedule 941 B                                                                                                    |        |
|                                                                                                    |        |
| Entity: 1 TOWN OF ADMINS                                                                                                    |        |
| Warrant Check Dates: 01-Jan-2021 to 31-Jan-2021                                                                                                    |        |
|                                                                                                    |        |
| 14 Balance due. If line 12 is more than line 13g, enter the difference                                                                                                    |        |
| here and see instructions                                                                                                    |        |
|                                                                                                    |        |
| 15 Overpayment. If line 13g is more than line 12, enter the difference 15                                                                                                    |        |
| Check one: Apply to next return Send a refund                                                                                                    |        |
|                                                                                                    |        |
|                                                                                                    |        |
|                                                                                                    |        |
| Actual tax deduction amounts from employee records:                                                                                                    |        |
| FICA: MEDI: 25,614_66 ADDL MEDI: 40.31 FWITH: 209,602.89 EIC:                                                                                                    |        |
| ADDL MEDI: 40.31                                                                                                    |        |
| Actual tax deduction amounts from appropriate and a second second s |        |

Figure 22 Form 941 with Additional Medicare payments emphasized

[ADM-AUC-HR-10347]

### 7.3 #7565 Dependents List Report [Enhancement]

| I task 7565: ACA Dependent List   ACA Dependent List   Optional: Entity Code   Optional: Enter Timesheet Group   Optional: Employee Status Code   Optional: Employee Type Code   Include ACA Reportable?   Include ACA Reportable?   Include ACA Reportable?   OK   Cancel | Human Resources     Pay Period       Maintenance     Shift Code Table       Timesheet Entry     Timesheet Groups       Void/Manual/Figure Paycheck     EEO Category       Billing and Invoicing     EEO Category       Billing and Invoicing     EEO Category       Bank Reconciliation     EEO Salary       Queries     2       Barganing Unit Schedule       Quarterly Processing     Disability Code       Vear-End Processing     Disability Code       Module Maintenance     3 | The ACA reporting<br>tracks health care<br>coverage for<br>dependents or<br>"covered individuals".<br>ADMINS created a<br>report that will list<br>the date of birth for |
|----------------------------------------------------------------------------------------------------|----------------------------------------------------------------------------------------------------|----------------------------------------------------------------------------------------------------|
|                                                                                                    | Site Specific > Field Name                                                                                                    | all dependents. This will help sites perform                                                                                                    |

elp sites perform analysis based on the dependent's ages. This report is run to Excel®, and has several optional filters. Most of the filters are related to tables that each site controls.

### Human Resources ▶ Reports ▶ [Employee Reports] ▶ {page down} ▶ 7565 ACA Dependent List

Table 1

| Field       | Description                     |                                                                                                    |
|-------------|---------------------------------|----------------------------------------------------------------------------------------------------|
| Entity Code | Entity Table        Entity Name | Restrict the report a single entity<br>code – type the entity code into the<br>field or select it from the lookup. |

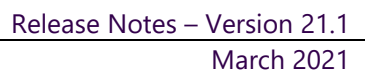

| Field                   | Description                                                                                                    |                                     |
|-------------------------|----------------------------------------------------------------------------------------------------|-------------------------------------|
| 2 Enter Bargaining Unit | Bargaining Units ×                                                                                                    | Restrict the report a single        |
|                         | Description     Barg Unit     Tof       10 mth aba tech secondary     AFLABRIO-MSEC     A       10 mth aba tech secondary     AFLABRIO-MSEC     A       21 Pay Teachers     MTA     -21       26 Pay Teachers     MTA     -26       aba grandfathered elementary     AFLABRIO-MSEC     A       Elected/Appointed SLipends     ELEC     -ELE       Fire Department     FIRE     -FI       Municipal Employees     TOLL     -01       Police Administration     POL ADM     -PO       PreSchool     PRE     -P       OK     Find     Search     Cancel | bargaining unit                     |
| 3 Enter Timesheet Group | Timesheet Groups X                                                                                                    | Restrict the report to a single     |
|                         | Group SubGrp Description Tof<br>SCH00L-SCH00L school department<br>SCH00L-MERLY School weekly part-time<br>TOWN -DPW department public works<br>TOWN -TRE FIRE DEPARTMENT<br>TOWN -POL POLICE DEPARTMENT<br>TOWN -TOWN TOWN<br>UNKICK-COIL UNKICKIN V                                                                                                    | timesheet group                     |
| 4 Enter Employee Status | Employee Status Codes X                                                                                                    | Restrict the report to an employee  |
|                         | Co Description     St Tof       .5     .5     teacher benefit eligible     A       1Y one year position only     A     A       A Active     A     A       FD fire detail     A     V                                                                                                    | status                              |
| 5 Enter Employee Type   | Employee Type Codes X                                                                                                    | Restrict the report to a particular |
| Code                    | Co     Description     Ty     Tof       BC     appointed board or committee     A       EL elected official     A       F     Full-Time       F     Full-Time       P     Part-Time       P     Part-Time       P     Part-Time Faculty       A     A       P     Part-Time Faculty       A     A       SA senior/vet abatement program     A       T     Temporary       OK     Find       Search     Cancel       Help     Eof                                                                                                    | employee type code.                 |
| Include ACA Reportable  | ● Yes ○ No ○ Both Select Yes for emplo                                                                                                    | byees marked as ACA Reportable,     |
|                         | select no for employees that are marked<br>include employees marked either Yes or                                                                                                    | not ACA reportable, and Both to     |
|                         | include employees marked entiter res of                                                                                                    |                                     |

[AVON-SUP-SAPLAUC-484]

## 7.4 Error Checking on 1095C Batch Entity [Enhancement]

**ADMINS** introduced the batch selection screen for the 2020 1095C filing. This allows multiple 1095C batches to be in process at the same time. In the example below, Batch #21 is in use for Entity #4.

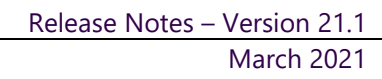

|                |      |        |             |            |        | 1095 | Batcl    | h Se | lecti | ion |             |       |          |                   |
|----------------|------|--------|-------------|------------|--------|------|----------|------|-------|-----|-------------|-------|----------|-------------------|
| Goto           |      |        |             |            |        |      |          |      |       |     |             |       |          |                   |
| Actions        | (    | Batch# | Stoate      | Created By | Year   | -E   | 2-E      | 3-E  | 4     | -E  | Description | 1     |          |                   |
|                |      | 00002: | 1 25 t-2020 | THERESA    | 2020   |      |          |      |       |     | Entity 4    | ADMIN | IS Schoo | Batch in Progress |
|                |      | 0001   |             |            | 2020 1 | L    |          |      |       |     | Entity 1    | Town  | of ADMI  |                   |
| 1 Create New B | atch |        |             |            |        |      |          |      |       |     |             |       |          | -                 |
| 2 Delete Bato  | :h   |        |             |            |        |      |          |      |       |     |             |       |          |                   |
|                |      |        |             |            |        |      | <u> </u> |      |       |     |             |       |          |                   |
|                |      |        |             |            |        |      |          |      |       |     |             |       |          |                   |
|                |      |        |             |            |        |      |          |      |       |     |             |       |          |                   |

If during the Generate IRS Export File step, a selection is made that does not match the entity on the batch screen, the system will display an informational message that the "Entity does not match what has been selected for the Batch" and will not create the export file.

| Batch | 1095 Prod                                             | cessing                           |                                                                         |             |                       |                                     |
|-------|-------------------------------------------------------|-----------------------------------|-------------------------------------------------------------------------|-------------|-----------------------|-------------------------------------|
|       | Description                                           | Date                              | Start                                                                   | End         | Success               |                                     |
|       | Deset 1095 Menu                                       | Duto                              | otan                                                                    | 2.10        |                       |                                     |
|       | Payroll W2 1095 - C                                   | 26-Eeb-2021                       | 11+12+17 04                                                             | 11+12+17 04 |                       |                                     |
|       | ACA Filing Table                                      | 26-Feb-2021                       | 11:12:33.05                                                             | 11:12:33.05 |                       |                                     |
|       | Bargaining Unit - Affordable Care Act                 | 20100 2021                        | 11,12,00,00                                                             | 11,12,00,00 |                       |                                     |
|       | ACA 1095 Audit Report                                 | 26-Eeb-2021                       | 11:16:44.17                                                             | 11:16:53.07 |                       |                                     |
|       |                                                       |                                   |                                                                         |             |                       |                                     |
|       | Build 1095 File                                       | 26-Feb-2021                       | 11:17:10.75                                                             | 11:17:20.77 |                       |                                     |
|       | Edit 1095 Work File                                   | 26-Feb-2021                       | 11:17:31.88                                                             | 11:17:32.31 |                       |                                     |
|       |                                                       |                                   |                                                                         |             |                       |                                     |
|       | Print 1095 Forms                                      | 26-Eeb-2021                       | 11:17:48.44                                                             | 11:17:56.51 |                       |                                     |
|       | Email 1095 Forms                                      |                                   | 11111 10111                                                             |             |                       |                                     |
|       |                                                       |                                   |                                                                         |             |                       |                                     |
|       | Generate IRS Export File                              | 26-Feb-2021                       | 11:18:51.55                                                             | 11:19:16.52 |                       |                                     |
|       |                                                       |                                   |                                                                         |             |                       |                                     |
|       |                                                       |                                   |                                                                         |             |                       |                                     |
|       | Task 7578: Generate IRS Export File                   |                                   |                                                                         |             | ×                     |                                     |
|       | Save Generate IBS Export Fi                           | ile                               |                                                                         |             |                       |                                     |
|       |                                                       |                                   |                                                                         |             |                       |                                     |
|       | Required: Entity Code 1 T                             | OWN OF ADMIN                      | NS .                                                                    |             |                       |                                     |
|       |                                                       |                                   |                                                                         |             |                       |                                     |
|       | Run as  Preview  Print  F If Printing use Duplex  Yes |                                   |                                                                         |             |                       |                                     |
|       | Lookup OK                                             | Cancel                            | Clear Al                                                                | 11          |                       |                                     |
|       | Lookup OK                                             | Cancel                            | Clear A                                                                 |             |                       |                                     |
|       | Lookup OK                                             | Cancel                            | Clear A                                                                 |             |                       |                                     |
|       | Lookup OK                                             | Generate                          | I Clear Al                                                              | u<br>↓      |                       |                                     |
|       |                                                       | Generate                          | I Clear Al                                                              | ∎<br>▼      |                       | ×                                   |
|       |                                                       | Generate                          | e IRS Export                                                            | atch what   | has been<br>for selec | ×<br>selected for the<br>ted Entity |
|       |                                                       | Generate<br>D Entity of<br>Review | <ul> <li>IRS Export</li> <li>Joes not ma</li> <li>1095 Batch</li> </ul> | atch what   | has been<br>for selec | ×<br>selected for the<br>ted Entity |
|       |                                                       | Generate<br>D Entity of<br>Review | e IRS Export<br>Joes not ma<br>1095 Batch                               | atch what   | has been<br>for selec | ×<br>selected for the<br>ted Entity |
|       | Lookup OK                                             | Generate<br>Cancel                | e IRS Export<br>Joes not ma<br>1095 Batch                               | atch what   | has been<br>for selec | ×<br>selected for the<br>ted Entity |
|       |                                                       | Generate                          | e IRS Export<br>Joes not ma<br>1095 Batch                               | atch what   | has been<br>for selec | ×<br>selected for the<br>ted Entity |
|       | Lookup OK                                             | Generate                          | e IRS Export                                                            | atch what   | has been<br>for selec | ×<br>selected for the<br>ted Entity |

Click the step again, select the correct entity, and continue.

[ADM-AUC-HR-0365]

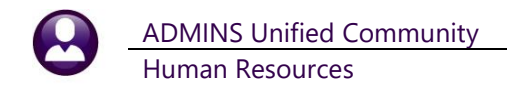

### 7.5 Bulk Tin Matching

The IRS offers a TIN matching service. Sites wishing to use the service must register with the IRS to participate in the process. There are two options available, Interactive and Bulk. The Interactive TIN Matching process will accept up to 25 input name/TIN combination requests online. Results will be returned to the user in real time. In addition, **ADMINS** offers a file to be used in the bulk matching. Visit the link for instructions. https://www.irs.gov/pub/irs-pdf/p2108a.pdf

| inian Resources             |   |                                                                                 |
|-----------------------------|---|---------------------------------------------------------------------------------|
| Maintenance                 | > | Click op:                                                                       |
| Payroll Processing          | > |                                                                                 |
| Timesheet Entry             | > | Human Resources > Year End Processing > IRS TIN Matching                        |
| Special Processing          | > |                                                                                 |
| Void/Manual/Figure Paycheck |   | to display the prompt.                                                          |
| Billing and Invoicing       | > |                                                                                 |
| Bank Reconciliation         | > | Enter the required memory check data range (this energy explored at far th      |
| Queries                     | > | Enter the required warrant check date range (this ensures capturing data for th |
| Reports                     | > | entire filing year).                                                            |
| Tables                      | > |                                                                                 |
| Quarterly Processing        | > | Enter the name of the folder where the file will be created                     |
| Year-End Processing         | > | ► IRS TIN Matching                                                              |

| Task 6888: IRS TIN Matching                                                                                                    |                                     |
|----------------------------------------------------------------------------------------------------|-------------------------------------|
| IRS TIN Matching<br>This process creates a .bxt bulk file to submit to the IRS.<br>Anyone paid and their ACA covered individuals will be<br>reported. The field identifier is the empl# and ACA line. |                                     |
| Required: Warrant Check Date Range (mmddyyyy)                                                                                                    | From: 01-Dec-2020 To: 11-Mar-2021   |
| Enter Employee TIN Matching Export Directory (ex: D:\ADMHOME\TRANSFER):                                                                                                    | d:\auc_development\admhome\transfer |
| Optional: Entity Code                                                                                                    |                                     |
|                                                                                                    |                                     |
|                                                                                                    |                                     |
|                                                                                                    |                                     |
|                                                                                                    |                                     |
|                                                                                                    | Lookup OK Cancel Clear All          |

When the process is complete, the system will pop up a message showing the location and name of the export file:

|   | Process Complete                                         | ×     |               |
|---|----------------------------------------------------------|-------|---------------|
| 1 | Export file is<br>d:\auc_development\admhome\transfer\AU | C_TIN | <b>ч.</b> тхт |
|   | OK                                                       |       |               |

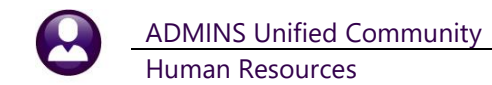

| 📙   🗹 📜 🗢   Tran     | nsfer               |                      | - 🗆 X                                    |   |
|----------------------|---------------------|----------------------|------------------------------------------|---|
| File Home            | Share View          |                      | $\sim$                                   | ? |
| ← 📜 D:\Al            | JC_Development\adml | nome\Transfer        | ✓ ひ Search Transfer                      |   |
| 📕 Нір                | 🖈 ^ Name            | Date modified        | Туре                                     | ^ |
| Reports              |                     | 3/11/2021 3:49 PM    | Text Document                            | T |
| I Hip                | A Ma Mc_Deinquent   | 3/11/2021 2:03 AM    | Microsoft Excel Comma Separated Values F |   |
| 📜 Style              | PP_Delinquent.c     | sv 3/11/2021 2:02 AM | Microsoft Excel Comma Separated Values F |   |
| Reports              | * v K               | 2/11/2021 2:02 414   | N                                        | ~ |
| 468 items   State: 🌡 | 🖁 Shared            |                      |                                          |   |

Upload the file according to the instructions from the IRS.

| AUC_TIN.TXT - Notepad      | - 0      | ×  |
|----------------------------|----------|----|
| File Edit Format View Help |          |    |
| 2001101010KAREN M OSTEGREN | 000023   | ^  |
| 2001105002RONALD O POWERS  | 000023 2 |    |
| 2001101016KEITH S BUSSEY   | 000031   |    |
| 2001105003PAULA WHITTEN    | 000031 2 |    |
| 2001101019KEITH F MOORE    | 000040   |    |
|                            |          | ×. |

The file created will conform to the bulk filing specifications, shown below.

| IRS TIN Matching - | Bulk Filing              |                        |                                            |
|--------------------|--------------------------|------------------------|--------------------------------------------|
| Field              | <b>Starting Posiiton</b> | <b>Ending Position</b> | Note                                       |
| TIN Type           | 1                        | 1                      | 2 - SS#                                    |
| Name               | 2                        | 91                     | Name of Employee or ACA Covered Individual |
| Employee#          | 92                       | 97                     | AUC Employee #                             |
| ACA Line           | 99                       | 99                     | ACA Covered Individual Line Number         |

The data will include employees and covered individuals for ACA reporting. This TIN matching ensures accurate and timely reporting for W2, 1095C, and 1099R forms.

[BLG-SUP-SAPLAUC-1349]

# 8 EMAIL DISTRIBUTION LISTS [Enhancement]

**ADMINS** provides system default distribution lists for the Human Resources Module. To add, remove, and view users on the lists, go to:

#### Human Resources Module Maintenance Email Distribution Lists

Table 2 Human Resources Email Distribution System Default Lists

| List Name  | Description           | Frequency | Notifies recipients that:                         |
|------------|-----------------------|-----------|---------------------------------------------------|
| HR1095BST  | HR Attaching 1095     | As needed | The 1095C forms are attached to the employee      |
|            | Forms to Employees    |           | records for viewing, etc.                         |
| HR1099RBST | HR Attaching 1099R to | As needed | The 1099R forms are attached to the pensioner     |
|            | Employees             |           | records for viewing, etc.                         |
| HRAUDIT    | HR Audit Reports      | Weekly    | There are errors on the various HR tables         |
| HRCHKBST   | HR Payroll Bursting   | Once or   | Attachments are complete for the most recent      |
|            | Checks/DD Advices     | twice     | payroll warrant. Schedule can vary.               |
|            |                       | Daily     |                                                   |
| HRW2BST    | HR Attaching W2 to    | Yearly/As | The W2 forms are attached to the employee records |
|            | Employees             | Needed    | for viewing, etc.                                 |

| List Name  | Description                              | Frequency | Notifies recipients that:                                                                                                    |
|------------|------------------------------------------|-----------|----------------------------------------------------------------------------------------------------|
| BROKENATT  | Broken Attachments<br>List               | Weekly    | Some attachment files are missing. If user-supplied<br>attachments are missing it is usually due to an invalid<br>location being used when the attachments are made.<br>The site system administrator should provide<br>guidance to the users. System generated<br>attachments (check copies, tax forms) reported as<br>missing should be reviewed by <b>ADMINS</b> . |
| SYUPDTRAIN | Submit Copy Live to<br>Training in Batch | As needed | The request to copy live to training was submitted<br>and will be run; also works to notify if the copy live to<br>training was cancelled and / or completed                                                                                                    |

### 8.1 New Buttons on Screen

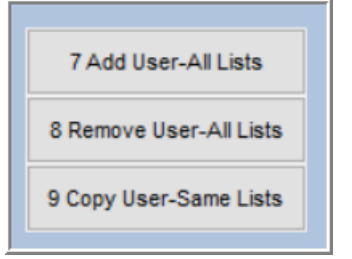

**ADMINS** added three new buttons to the screen to help manage the lists.

# 8.2 Add User – All Lists

| Goto                     |                       | Email Dist                   | ribution Lists             |                                      |                  |          |
|--------------------------|-----------------------|------------------------------|----------------------------|--------------------------------------|------------------|----------|
| Actions                  | Distribution Code APC | HKBST   Accounts Payable Che | ck Bursting                | 🖂 System Default D                   | istribution List |          |
|                          | User Name             | Full Name                    | Email Address              |                                      | Status 🔺         |          |
|                          | MUPDEV4               | Mupdev4 [Anthea]             | support@admins.com         |                                      | Active           |          |
|                          | WENDY                 | Wendy Tarantola              | Wendy@admins.com           |                                      | Active           |          |
| 1 Add Email              |                       |                              |                            |                                      |                  |          |
|                          |                       |                              |                            |                                      |                  |          |
| 2 Remove Email           |                       |                              |                            |                                      |                  |          |
|                          |                       |                              |                            |                                      |                  |          |
|                          |                       |                              |                            |                                      |                  |          |
| 3 Add New List           | Active                | e Email Addresses            |                            |                                      |                  | ×        |
|                          |                       | e Entan Hadresses            |                            |                                      |                  | ~        |
| 4 Remove List            | User                  | Description                  |                            | Enail                                |                  | Tof      |
|                          | MIKE                  | Mike Tuthill                 |                            | mike@admins.com                      |                  |          |
|                          | MOORE                 | LuAnn Moore                  |                            | luann@admins.com                     |                  |          |
| 5 Edit List              | MUPDEV                | ADMINS, Inc.                 |                            | aucauto@admins.c                     | DN               |          |
|                          | MUPDEVI               | ADMINS, Inc. LS              | upporti                    | support@admins.c                     | DR               |          |
|                          | MUPDEV3               | ADMINS, Inc. [F              | aul]                       | support@admins.c                     | DN               |          |
| 6 Send Test Email        | MUPDEVS               | 5 MUPDEVS LTHÉRES            | A CAMPBELLI                | support@admins.c                     | DR               |          |
|                          | MUPDEVE               | 5 MUPDEV6                    |                            | support@admins.c                     | DR               |          |
|                          | POLI POLI             | Paul Redno                   |                            | support@admins.co                    | DN               |          |
| 7 Add User-All           | Lists PAUL AL         | MIN Paul Pedro               |                            | paul@admins.com                      |                  |          |
|                          | PEDRO_A               | ADMIN Paul Pedro - Ad        | ministrator                | paul@admins.com                      |                  |          |
| 8 Remove Liser-All Lists | PRINTSE               | RVICE Bill Printing S        | ervice                     | billprinting@ser                     | vice.com         |          |
| o Remove Gaer-Air Llata  | RUMPLES               | FILSKIN Stilskin, Kumpl      | e<br>no Fasil colu Addosco | rumplestilskinda<br>theresadadaips o | dmins.com        |          |
| O Casullass Same Lista   | TEST                  | test testing                 | an LHall Grig Hubiess      | test0admins.com                      |                  |          |
| 9 Copy User-Same Lists   | TEST2                 | test 2                       |                            | test20admins.com                     |                  |          |
|                          | TESTUSE               | R1 test user 1               |                            | TESTUSR10ADMINS.                     | COM              |          |
|                          | <b>ITERES</b>         | 1 Theresa                    |                            | theresa@admins.c                     | DM               | · · ·    |
|                          |                       |                              |                            |                                      |                  |          |
|                          |                       |                              |                            | K Find Sea                           | rch Cancel       | Help Eof |
|                          |                       |                              |                            |                                      |                  |          |

A user may need to receive all emails issued from the system; typically, this would be a "Super User" or a local system administrator.

To add the user at once to all existing email lists,

7 Add User-All Lists

[Add User–All Lists] button. Select the user from the pick list.

click the

This feature does not offer the **[Add New Email Address]** option.

### 8.3 Remove a Name from All Email Lists

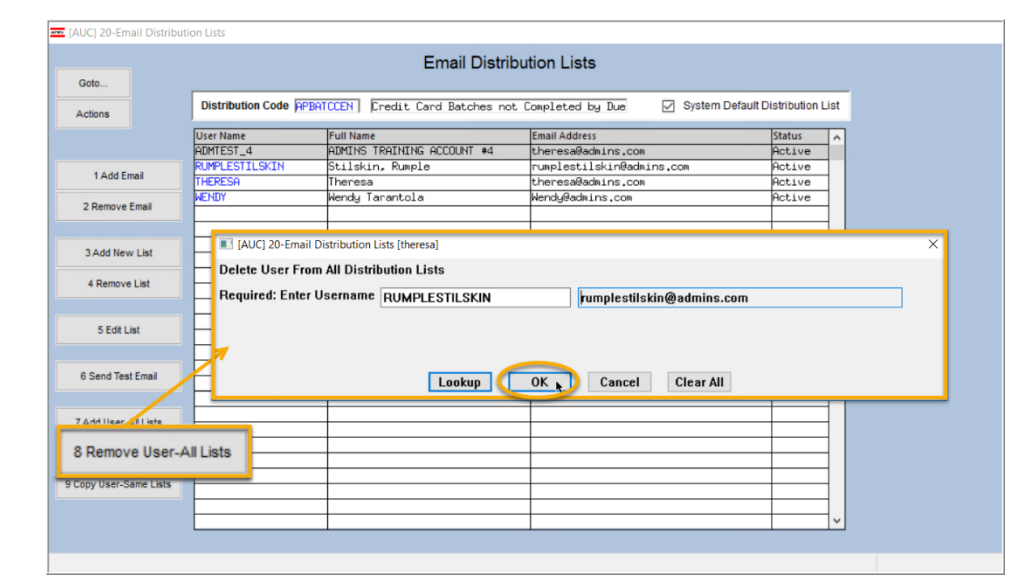

To remove a user from all email distribution lists (for example, due to termination of employment), click on

8 Remove User-All Lists [8\_Remove

User All Lists].

This will remove the username from the email distribution lists only; it will not remove or inactivate the user's **AUC** credentials.

[ADM-AUC-SY-8176]

# 8.4 Copy a User to The Same Lists as an Existing User

| 0.1                                                                       |                   | Ema                       | ail Distribution Lists                                                                                                    |                                                                                                    |                  |                                                                |
|---------------------------------------------------------------------------|-------------------|---------------------------|----------------------------------------------------------------------------------------------------|----------------------------------------------------------------------------------------------------|------------------|----------------------------------------------------------------|
| Goto                                                                      | Distribution Code |                           |                                                                                                    |                                                                                                    | labilities that  |                                                                |
| Actions                                                                   | Distribution Code | HPBHILLEN   Credit Card B | atches not Completed by Due                                                                                               | System Default D                                                                                                    | istribution List |                                                                |
|                                                                           | User Name         | Full Name                 | Email Address                                                                                                    |                                                                                                    | Status 🔨         |                                                                |
|                                                                           | BD                | Bill Davis                | bd0admins.com                                                                                                    |                                                                                                    | Active           |                                                                |
|                                                                           | DAGFINN           | Dagfinn Saether           | dagfinn@admins.c                                                                                                    | 00                                                                                                    | Active           |                                                                |
| 1 Add Email                                                               | PAUL              | Paul Pedro                | paul@admins.com                                                                                                    |                                                                                                    | Active           |                                                                |
|                                                                           | THERESA           | Theresa                   | theresa@admins.c                                                                                                    | 2010                                                                                                    | Active           |                                                                |
| 2 Remove Email                                                            | WENDY             | Wendy Tarantola           | Wendy@admins.com                                                                                                    | 1                                                                                                    | Active           |                                                                |
|                                                                           |                   |                           |                                                                                                    |                                                                                                    |                  |                                                                |
| 3 Add New List                                                            |                   |                           |                                                                                                    |                                                                                                    |                  |                                                                |
| 4 Remove List                                                             |                   | I [AUC] 20-Email          | Distribution Lists [theresa]                                                                                              |                                                                                                    |                  | ×                                                              |
| 4 Kembye List                                                             | L                 | Copy New User             | to Lists of Current User                                                                                                  |                                                                                                    |                  |                                                                |
| 5 Edit List                                                               |                   | Required: Enter           | FROM Username                                                                                                    | F                                                                                                    | Bill Davis       |                                                                |
| o con clor                                                                | L                 | Bequired: Enter           |                                                                                                    |                                                                                                    |                  |                                                                |
|                                                                           |                   |                           | LUANN                                                                                                    | L                                                                                                    | LuAnn Moore      |                                                                |
| 6 Send Test Email                                                         |                   |                           |                                                                                                    |                                                                                                    |                  |                                                                |
|                                                                           |                   |                           |                                                                                                    |                                                                                                    |                  |                                                                |
|                                                                           | L                 |                           |                                                                                                    |                                                                                                    |                  |                                                                |
|                                                                           |                   |                           |                                                                                                    |                                                                                                    |                  |                                                                |
| 7 Add User-All Lists                                                      |                   |                           |                                                                                                    | L Cancel Cle                                                                                                    | ar All           |                                                                |
| 7 Add User-All Lists                                                      |                   |                           | Lookup                                                                                                    | Cancel Clea                                                                                                    | ar All           |                                                                |
| 7 Add User-All Lists<br>Remove User-All Lists                             |                   |                           | Lookup OK                                                                                                    | Cancel Clea                                                                                                    | ar All           |                                                                |
| 7 Add User-All Lists<br>Remove User-All Lists                             |                   |                           | Lookup OK                                                                                                    | Cancel Clea                                                                                                    | ar All           |                                                                |
| 7 Add User-All Lists<br>Remove User-All Lists<br>9 Copy User-Sam          | e Lists           |                           | Lookup OK                                                                                                    | Cancel Clea                                                                                                    | ar All           |                                                                |
| 7 Add User-All Lists<br>Remove User-All Lists<br>9 Copy User-Sam          | e Lists           |                           |                                                                                                    | Cancel Cle                                                                                                    | ar All           |                                                                |
| 7 Add User-All Lists<br>Remove User-All Lists<br>9 Copy User-Sam          | e Lists           |                           | Lookup OK                                                                                                    | Cancel Clea                                                                                                    | ar All           |                                                                |
| 7 Add User-All Lists<br>Remove User-All Lists<br>Copy User-Sam            | e Lists           |                           | LookupOK                                                                                                    | Cancel Clea                                                                                                    | ar All           |                                                                |
| r Add User-All Lists<br>Remove User-All Lists<br>Copy User-Sam            | e Lists           |                           | Lookup OK                                                                                                    | k Cancel Clea                                                                                                    | ar All           |                                                                |
| <sup>r</sup> Add User-All Lists<br>Remove User-All Lists<br>Copy User-Sam | e Lists           |                           | LookupOK                                                                                                    | Cancel Clea                                                                                                    | ar All           |                                                                |
| 7 Add User-All Lists<br>Remove User-All Lists<br>9 Copy User-Sam          | e Lists           |                           | Lookup OK                                                                                                    | Cancel Cle                                                                                                    | ar All           |                                                                |
| 7 Add User-All Lists<br>Remove User-All Lists<br>9 Copy User-Sam          | e Lists           |                           | Lookup OK                                                                                                    | e Cancel Cle                                                                                                    | ar All           |                                                                |
| 7 Add User-All Lists<br>Remove User-All Lists<br>9 Copy User-Sam          | e Lists           |                           | Lookup OK                                                                                                    | Cancel Cle                                                                                                    | ar All           |                                                                |
| 7 Add User-Al Lists<br>Remove User-Al Lists<br>9 Copy User-Sam            | e Lists           |                           | Lookup OK                                                                                                    | Cancel Clea                                                                                                    | ar All           |                                                                |
| 7 Add User-Al Lists<br>Remove User-Al Lists<br>9 Copy User-Sam            | e Lists           | Distribution Code 🕅       | Lookup OK                                                                                                    | Cancel Cler                                                                                                    | ar All           | Default Distribut                                              |
| 7Add User-Al Lists<br>Remove User-Al Lists<br>9 Copy User-Sam             | e Lists           | Distribution Code Fi      | Lookup OK                                                                                                    | Cancel Cles                                                                                                    | ar All           | Default Distribut                                              |
| 7 Add User-At Lists<br>Remove User-At Lists<br>Copy User-Sam              | e Lists           | Distribution Code Fil     | Lookup OK<br>Email D<br>PBATCEH   Eredit Card Batch<br>[full Name                                                         | Cancel Cless Cless | er All           | Default Distribut                                              |
| 7Add User-Al Lists<br>Remove User-Al Lists                                | e Lists           | Distribution Code Fil     | Lookup OK                                                                                                    | Cancel Cle:<br>Distribution Lists<br>Email Address<br>Joidinduing.com                                                                                                    | ar All           | Default Distribut<br>Status<br>Pectar                          |
| Add User-Al Lists<br>enove User-Al Lists<br>Copy User-Sam                 | e Lists           | Distribution Code Fil     | Lookup OK<br>Email D<br>Email D<br>PBMTCEH   Eredit Card Batch<br>full Name<br>Bill Davis<br>Bagfinn Sather               | Cancel Cless Cless | e System         | Default Distribut                                              |
| Add User-Al Lists<br>enove User-Al Lists<br>Copy User-Sam                 | e Lists           | Distribution Code F4      | Lookup OK                                                                                                    | Cancel Cle:<br>Distribution Lists<br>Email Address<br>bolladiums.com<br>dagf InniBodiares                                                                                                    | ar All           | Default Distribu<br>Status<br>Pecta<br>Pecta<br>Pecta          |
| Add User-AI Lists<br>lemove User-AI Lists<br>Copy User-Sam                | e Lists           | Distribution Code Fil     | Lookup OK<br>Lookup OK<br>Email D<br>PEMICEN Eredit Card Batch<br>Full Name<br>Bill Davis<br>DagFan Saether<br>Paul Fedro | Cancel Cless Distribution Lists es not Completed by D.     Email Address bolidadisins.com     dog Findedisins     LuannBedisins     LuannBedisins                                                                                                    | e System         | Default Distribut<br>Status<br>Actis<br>Actis<br>Actis         |
| Add User-AI Lists<br>Iemove User-AI Lists<br>Copy User-Sam                | e Lists           | Distribution Code F4      | Lookup OK                                                                                                    | Cancel Cle:<br>Distribution Lists<br>biBachuna.com<br>dagfaniBachuna.com<br>dagfaniBachuna.com<br>dagfaniBachuna.com<br>dagfaniBachuna.com                                                                                                    | ar All           | Default Distribu<br>Statur<br>Petis<br>Petis<br>Petis<br>Petis |

If a user, **LuAnn**, is replacing another user, **BD**, the new user LuAnn may be added to all the lists on which **BD** is currently included. Click

[9 Copy User-

Same Lists].

(Do this first before removing **BD** from all lists.)

The existing user is the FROM username and the new user is the **TO** username.

> Use this to add a new hire to all lists to which current department members belong.

> > [ADM-AUC-SY-8181]

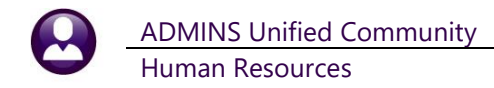

#### HELP REFERENCE LIBRARY 9

The following new or updated documents added to the Help Reference Library:

# 9.1 New or Updated Documents

- YEAR END PROCESSING HR-780 Bulk TIN Matching [New] • [Updated] OTHER HR-850 Module Control SY-150 AUC Email Distribution Lists SYSTEM •
  - SY-170 System Administration Kit

[Updated] [Updated]